# คู่มือการใช้งาน

ระบบขึ้นทะเบียน และแจ้งการมีบุคลากร สิ่งแวดล้อมประจำโรงงาน

สำหรับผู้รับใบอนุญาตประกอบกิจการโรงงาน

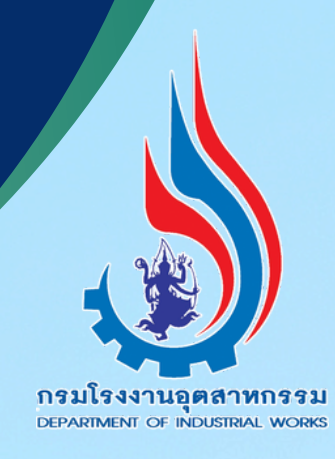

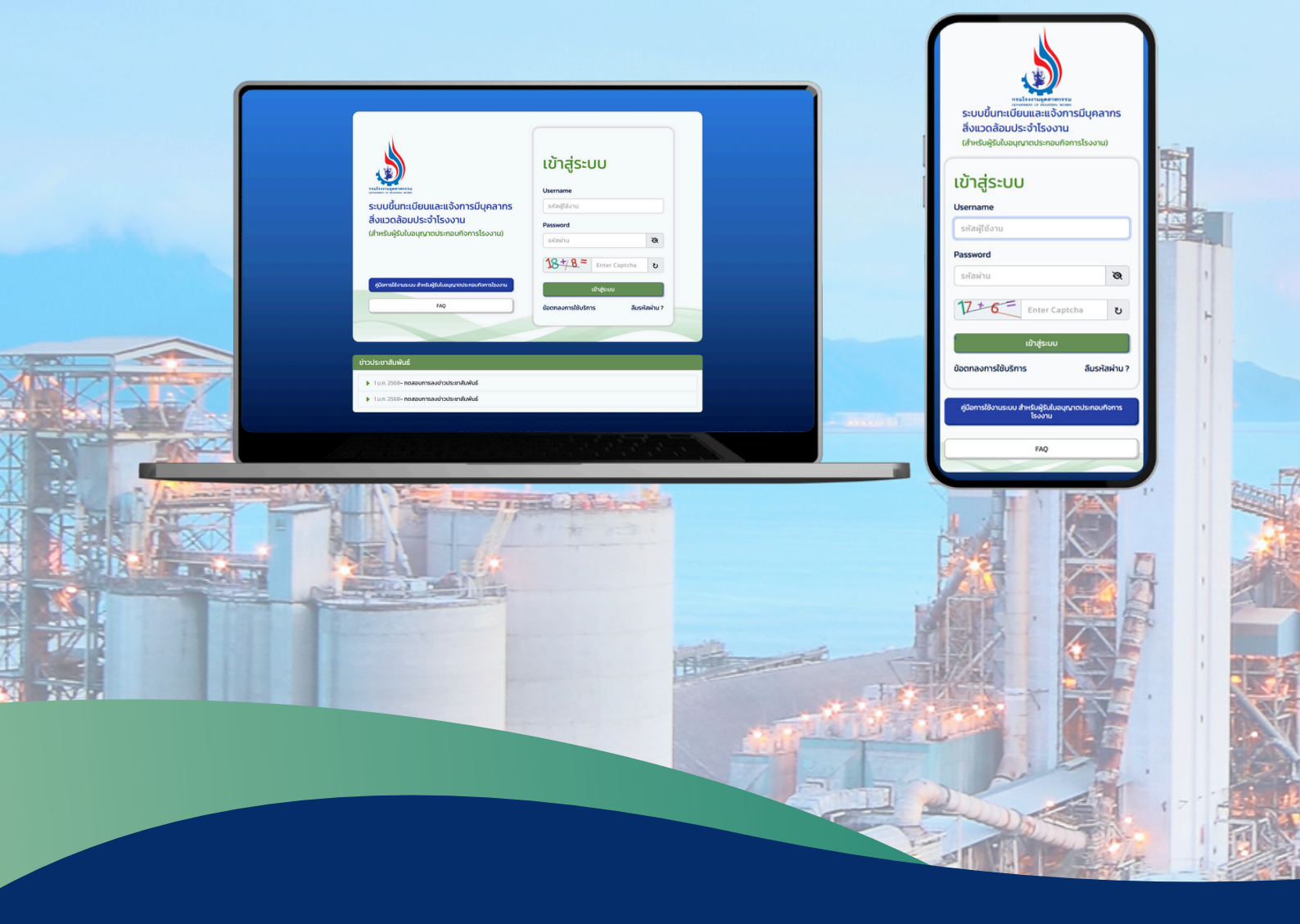

### กรมโรงงานอุตสาหกรรม

### คำนำ

กรมโรงงานอุตสาหกรรม เป็นหน่วยงานภาครัฐที่มีหน้าที่บริหารจัดการ กำกับดูแล ธุรกิจอุตสาหกรรม และได้มีการนำระบบเทคโนโลยีสารสนเทศมาอำนวยความสะดวก ในการให้บริการประชาชน ในการพิจารณาอนุมัติ อนุญาต ขึ้นทะเบียน การจัดส่ง รายงาน เพื่อให้บริการผู้รับใบอนุญาตประกอบกิจการโรงงาน อย่างมีประสิทธิภาพเป็น ไปตามกฎหมาย

ระบบขึ้นทะเบียนและ แจ้งการมีบุคลากรสิ่งแวดล้อมประจำโรงงาน เป็นอีกหนึ่ง ระบบงานที่กรมโรงงานอุตสาหกรรมพัฒนาขึ้น ภายใต้การดำเนินงานโครงการระบบขึ้น ทะเบียนและแจ้งการมีบุคลากรสิ่งแวดล้อมประจำโรงงาน แขวงทุ่งพญาไท เขตราชเทวี กรุงเทพมหานคร 1 ระบบ ประจำปีงบประมาณ พ.ศ. 2567 เพื่อให้ผู้รับใบอนุญาต ประกอบกิจการโรงงานและบุคลากรทางด้านสิ่งแวดล้อมประจำโรงงาน ดำเนินการ ปฏิบัติตามกฎหมายเกี่ยวกับการแจ้งการมีบุคลากรด้านสิ่งแวดล้อมประจำโรงงาน การ ยกเลิก เพิ่มเติม การเปลี่ยนแปลงและ ต่ออายุ รวมถึงหน่วยงานจัดสอบมาตรฐาน และ หน่วยงานจัดฝึกอบรมบุคลากรด้านสิ่งแวดล้อมประจำโรงงาน สามารถเข้ามาดำเนินการ รายงานผ่านระบบดังกล่าว เพื่อรองรับการบูรณาการข้อมูลระหว่างระบบงานต่าง ๆ ของภาครัฐ และเป็นการยกระดับการให้บริการและอำนวยความสะดวก เพื่อการพัฒนา อย่างยั่งยืนต่อไป

> กรมโรงงานอุตสาหกรรม กองส่งเสริมเทคโนโลยีสิ่งแวดล้อมโรงงาน ธันวาคม 2567

| เรื่อง       | สารบัญ                                                                                         | หน้า |
|--------------|------------------------------------------------------------------------------------------------|------|
| บทที่ 1 ก'   | ารสมัครเข้าใช้งานระบบ                                                                          | 1    |
| บทที่ 2 เรื่ | ้มเข้าใช้งานระบบ                                                                               | 5    |
| 2.1          | แนะนำหน้าจอหลักและโปรแกรม                                                                      | 6    |
| 2.2          | จัดการข้อมูลผู้ประสานงาน                                                                       | 7    |
| บทที่ 3 จัง  | ดการข้อมูลบุคลากรด้านสิ่งแวดล้อมประจำโรงงาน                                                    | 9    |
| 3.1          | จัดการข้อมูลบุคลากรด้านสิ่งแวดล้อมประจำโรงงาน                                                  | 10   |
| 3.2          | จัดการข้อมู <sup>้</sup> ลบุ <sup>้</sup> คลากรด้านสิ่งแวดล้อมประจำโรงงาน<br>(บริษัทที่ปรึกษา) | 11   |
| บทที่ 4 ก    | ารแจ้งการมีบุคลากรด้านสิ่งแวดล้อมประจำโรงงาน                                                   | 13   |
| 4.1          | หน้าหลักของโปรแกรมการแจ้งการมีบุคลากร<br>ด้านสิ่งแวดล้อมประจำโรงงาน                            | 14   |
| 4.2          | การแจ้งการมีบุคลากรด้านสิ่งแวดล้อมประจำโรงงาน(ครั้งแรก)                                        | 15   |
| 4.3          | การแจ้งการมีบุ <sup>่</sup> คลากรด้านสิ่งแวดล้อมประจำโรงงาน(ต่ออายุ)                           | 16   |
| 4.4          | การแจ้งการมีบุคลากรด้านสิ่งแวดล้อมประจำโรงงาน(ยกเลิก)                                          | 18   |
| 4.5          | การแจ้งการมีบุคลากรด้านสิ่งแวดล้อมประจำโรงงาน(เพิ่มเติม)                                       | 19   |
| 4.6          | การแจ้งเปลี่ยนแปลงบุคลากรด้านสิ่งแวดล้อมประจำโรงงาน                                            | 21   |

# บทที่ 1

การสมัครเข้าใช้งานระบบ

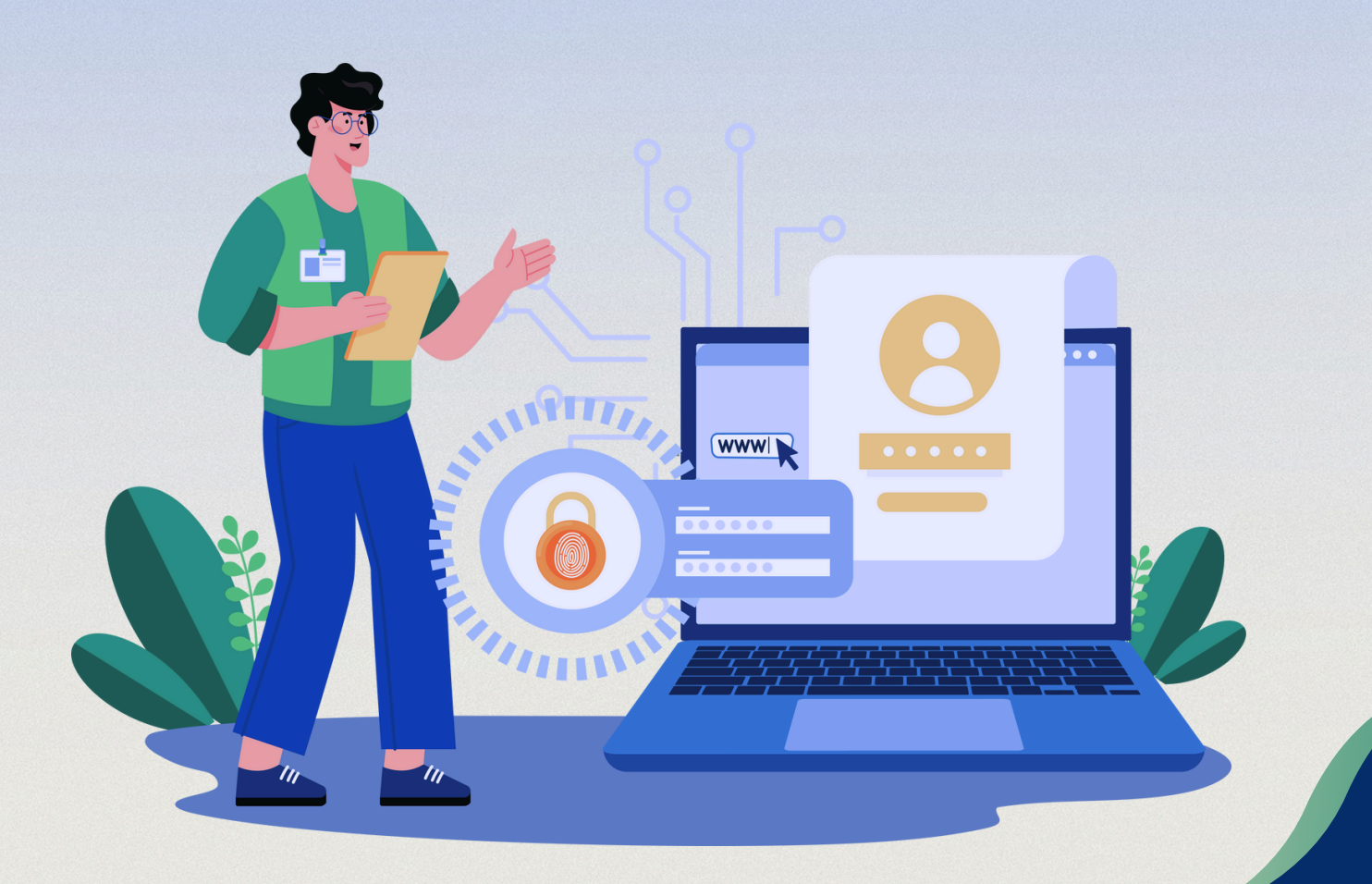

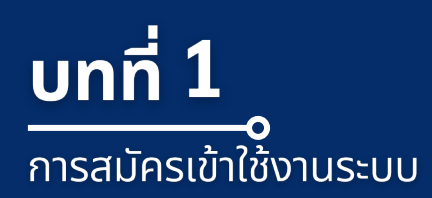

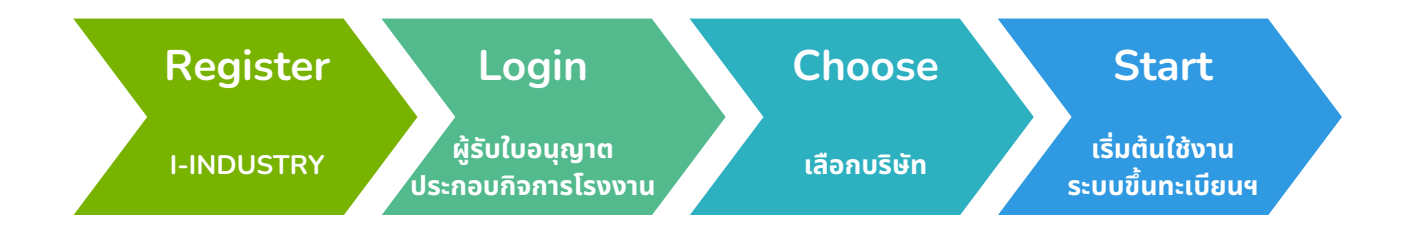

ในการเข้าใช้บริการระบบขึ้นทะเบียนและแจ้งการมีบุคลากรสิ่งแวดล้อมประจำ โรงงาน ระบบจะเปิดให้บริการยืนยันตัวตนเพื่อเข้าใช้งานระบบผ่าน**ระบบทะเบียน ลูกค้ากระทรวงอุตสาหกรรม (I-Industry)** ผ่านไฮเปอร์ลิ้งค์ <u>https://i.industry.go.th/register/confirm</u> หรือ ScanQR ด้านล่างนี้ โดยผู้ใช้งานจะต้องจัดเตรียมข้อมูลประกอบการลงทะเบียนให้ครบถ้วน ประกอบ ไปด้วย เลขบัตรประจำตัวประชาชน ชื่อ นามสกุล วัน/เดือน/ปีเกิด (ตามข้อมูลหน้า บัตรประชาชน) เบอร์โทรศัพท์มือถือ e-mail ไลน์ไอดี และรหัสผ่าน

| <b>ยืนยันข้อมู</b> ะ<br>กรุณากรอกข้อมูลแ                         | าการสมัครสมาชิก<br>ละตรวจสอบข้อมูลให้ครบด้วน |   |      | Exi                                     |
|------------------------------------------------------------------|----------------------------------------------|---|------|-----------------------------------------|
|                                                                  |                                              |   |      |                                         |
| ชื่อจริง (มีต้องใส่คำปาหน้าซื่อ) *                               | นามสกุล •                                    |   |      | 10 C - 10 C                             |
|                                                                  |                                              |   |      |                                         |
| วัน/เดือน/ปีเกิด (ตามข้อมูลหน้าบัตรประชาชน) *                    |                                              |   |      |                                         |
| เลือกวัน 🗸 เลือกเดือน                                            | ~ เลือกปี                                    | ~ | 122. |                                         |
| เบอร์โกรศัพท์มือทือ *                                            |                                              |   |      | - C - C - C - C - C - C - C - C - C - C |
|                                                                  |                                              |   |      |                                         |
| δwa                                                              | ไลน์ไอดี                                     |   |      |                                         |
| _@                                                               |                                              |   |      |                                         |
| รศัสห่าน *                                                       |                                              |   |      |                                         |
|                                                                  |                                              | 0 |      |                                         |
| ใช้อีกขระตั้งแต่ 8 ตัวขึ้นไปที่ประกอบด้วยตัวอีกบร ตัวเลข และ สัต | นลักษณ์                                      |   |      |                                         |
| ยืนยืนรหัสผ่าน *                                                 |                                              |   |      |                                         |
|                                                                  |                                              |   |      |                                         |
| ยอมรับ ข้อกำหนดและเงื่อนไข.                                      |                                              |   |      |                                         |
| อื่นยันก                                                         | ารสมัครสมาชิก                                |   |      |                                         |
|                                                                  |                                              |   |      |                                         |

รูปที่ 1.1 แสดงหน้าระบบ I-Industry ระบบลงทะเบียนลูกค้ากระทรวงอุตสาหกรรม

เมื่อผู้ใช้งานลงทะเบียนแล้วเสร็จ ให้ทำการเพิ่มข้อมูลกิจการ ข้อมูลโรงงาน ที่เกี่ยวข้อง เพื่อเข้าใช้ งานระบบขึ้นทะเบียนและแจ้งการมีบุคลากรสิ่งแวดล้อมประจำโรงงาน

| ບ້ານ<br>ບ້ານ<br>ບ້ານ | LÜIġSEUU<br>Vername<br>Istaafdou<br>Password<br>Istaatu IIIIIIIIIIIIIIIIIIIIIIIIIIIIIIIIII |
|----------------------------------------------------------------------------------------------------|--------------------------------------------------------------------------------------------|
| ข่าวประชาสัมพันธ์<br>▶ 1นศ. 2580- กดสอบการลงข่าวประชาสัมพันธ์<br>▶ 1นศ. 2580- กดสอบการลงข่าวประชาสัมพันธ์                                                                                                    |                                                                                            |

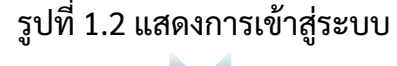

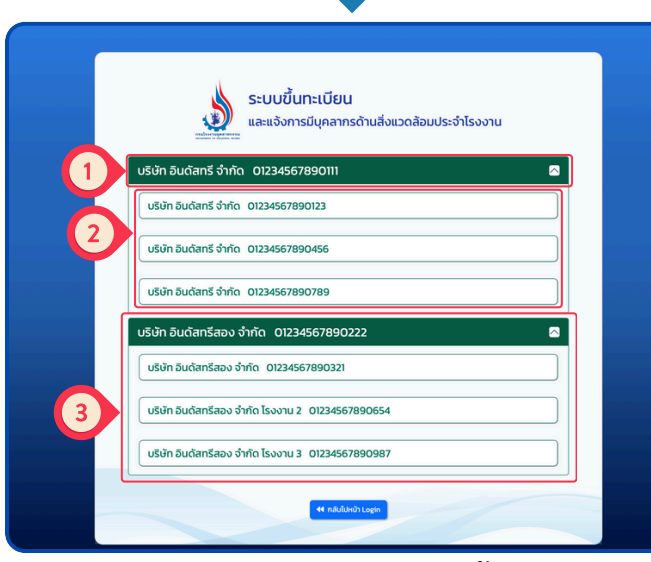

รูปที่ 1.3 แสดงรายชื่อบริษัทที่ขึ้นทะเบียน

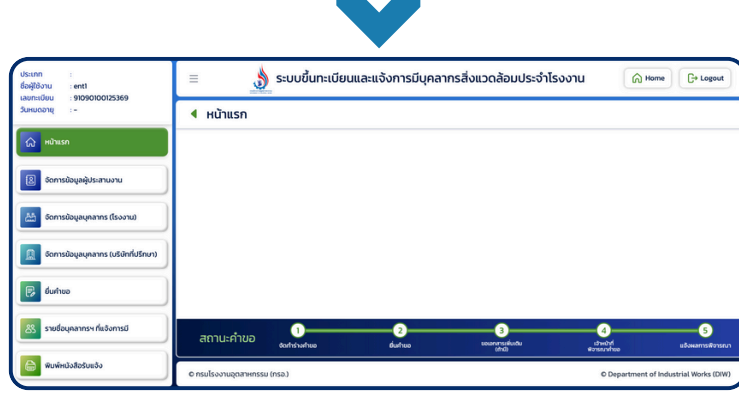

รูปที่ 1.4 แสดงหน้าหลักของระบบ

#### ขั้นตอนการเข้าใช้งาน

1 ทำการกรอกรหัสผู้ใช้งาน และ รหัสผ่าน ที่ได้จากระบบ i-Industry ให้ถูกต้อง

ใส่ค่า captcha โดยเป็น ผลลัพธ์จากตัวเลขที่บวกกัน จากตัวอย่าง 12+6= นั้น ค่าที่ใส่กรอกคือ 19

กดเข้าสู่ระบบ เพื่อที่จะ เข้าใช้งานระบบ

#### รายชื่อบริษัทที่ขึ้นทะเบียน

 รายชื่อบริษัท สำหรับ ผู้รับใบอนุญาตประกอบ กิจการโรงงานหลังล็อคอิน
 รายชื่อบริษัทในเครือ ที่เป็นของบริษัทหลักซึ่ง สามารถมีได้หลายรายการ ตามที่ได้ขึ้นทะเบียนไว้
 สำหรับ ผู้รับใบอนุญาต ประกอบกิจการโรงงานมี บริษัทมากกว่า 1 แห่ง จะ แสดงเพิ่มเติม ในส่วนนี้

หน้าหลักของระบบ

แสดงหน้าหลักของระบบ

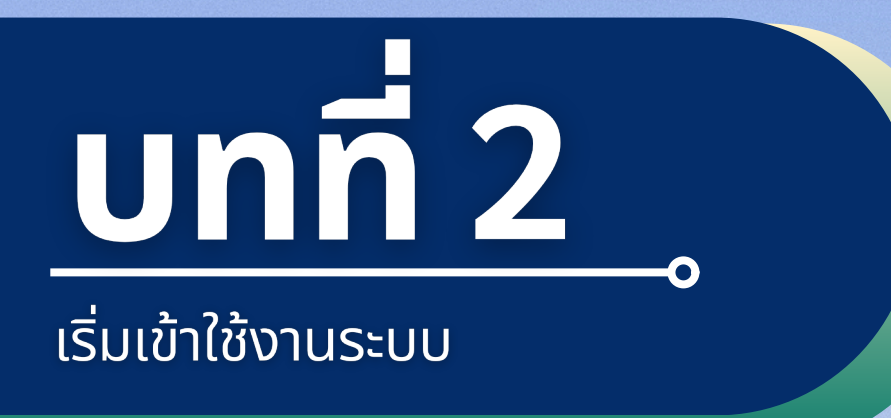

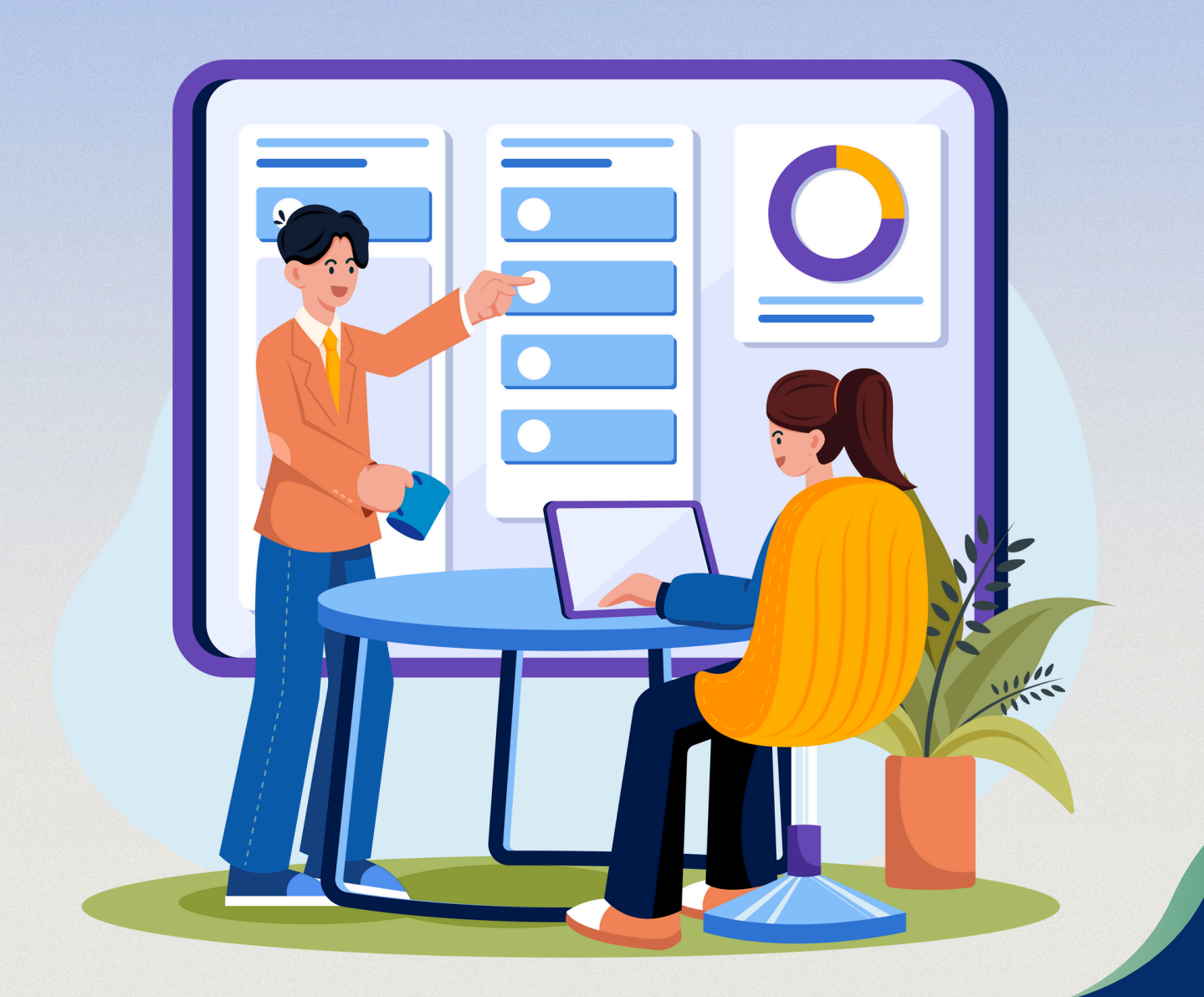

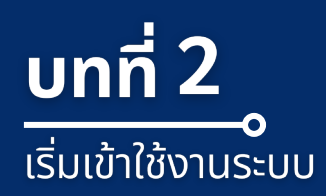

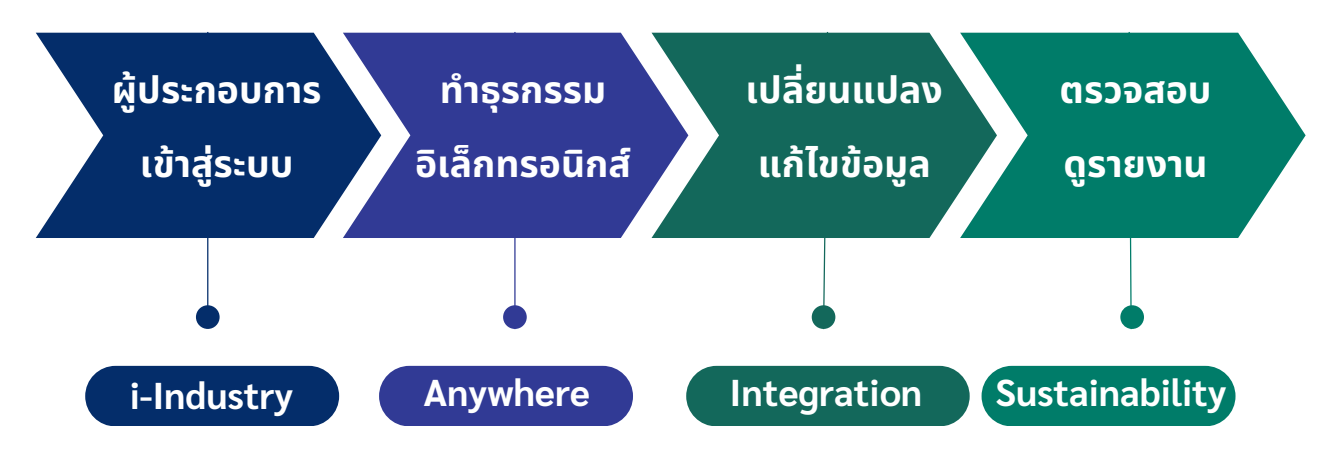

#### 2.1 แนะนำหน้าจอหลักและโปรแกรม

้โปรแกรมประกอบด้วย 3 ส่วนหลักๆ คือ 🕦 ส่วนชื่อระบบ, 🕗 ส่วนข้อมูลและเมนู, 🚯 ส่วนเนื้อหา

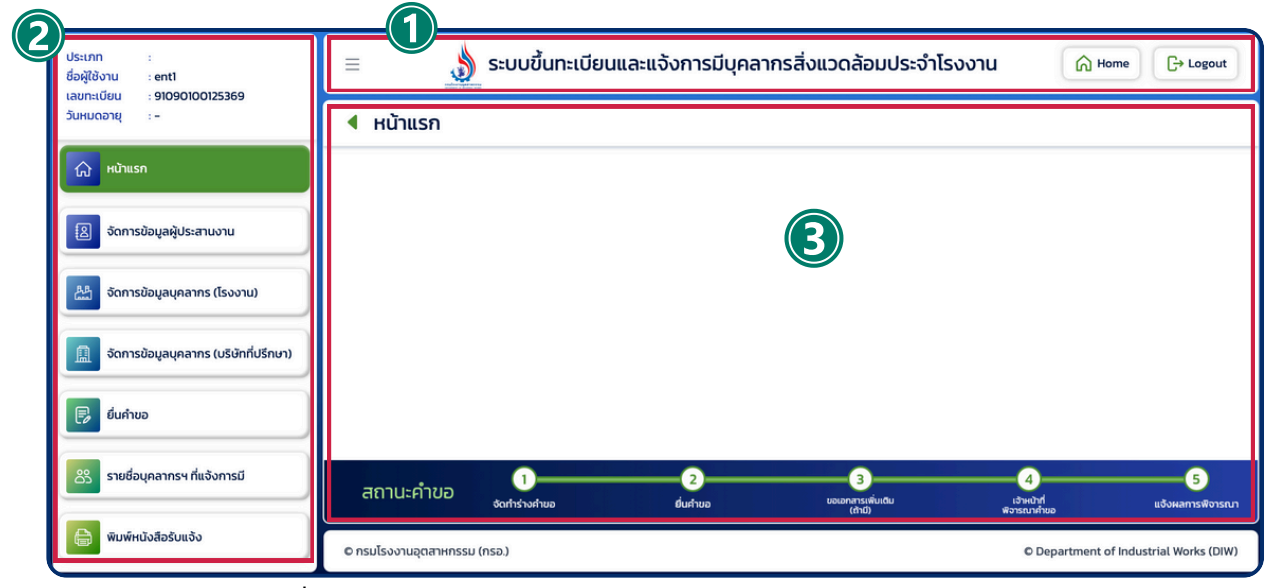

รูปที่ 2.1 แสดงองค์ประกอบของหน้าจอหลักและโปรแกรม

#### คำอธิบายเพิ่มเติม

🕦 แถบบนสุด (Navbar) คือ ส่วนด้านบนที่แสดงชื่อระบบ "ระบบขึ้นทะเบียนและแจ้งการมี บุคลากรสิ่งแวดล้อมประจำโรงงาน" พร้อมปุ่มเมนูด้านซ้าย และปุ่ม Home และ Logout ด้านขวา

แถบด้านข้าง (Sidebar) คือ ส่วนที่แสดงข้อมูลผู้ใช้งานและเมนูหลักของระบบขึ้นทะเบียนและ แจ้งการมีบุคลากรสิ่งแวดล้อมประจำโรงงาน โดยเมนูสีเขียว คือ เมนูปัจจุบันที่กำลังใช้งานอยู่

ส่วนเนื้อหา (Content) คือ ส่วนที่จะแสดงข้อมูลและการทำธุรกรรมอิเล็กทรอนิกส์ในระบบนี้ ซึ่งจะเปลี่ยนไปตามเมนูที่เลือกกับ @ แถบด้านข้าง(Sidebar) และด้านล่างมีแถบแสดงสถานะคำขอ พร้อมขั้นตอนการดำเนินการ

#### 2.2 จัดการข้อมูลผู้ประสานงาน

ข้อมูลผู้ประสานงาน เป็นข้อมูลส่วนแรกที่ควรเพิ่มเมื่อเริ่มใช้ระบบ เนื่องจากการทำธุรกรรมในระบบ มีความจำเป็นต้องระบุผู้ติดต่อประสานงาน ในการติดต่อ ติดตามงาน

| อัดการข้อมูลผู้ประสานงาน                                                                                                    |                                                                                                    |                                                                                     |                                             |               |                                  | 2 |
|----------------------------------------------------------------------------------------------------|----------------------------------------------------------------------------------------------------|-------------------------------------------------------------------------------------|---------------------------------------------|---------------|----------------------------------|---|
| ປຣະເກກ :<br>ຮ່ວຍູ້ເຮັດານ : enti<br>ເຜດແຫນີບນ : 9109000125369<br>ວິນແບດລາກູ : -<br>ທີ່ ເດັກເຮດີອນູດຜູ້ປຣະການດານ<br>ທີ່ ຣັດກາຣດີອນູດຜູ້ປຣະການດານ<br>ທີ່ ຣັດກາຣດີອນູດຜູ້ປຣະການດານ<br>ທີ່ ຣັດກາຣດີອນູດຜູ້ປຣະການດານ<br>ທີ່ ຣັດກາຣດີອນູດຜູ້ປຣະການດານ<br>ທີ່ ຣັດກາຣດີອນູດຜູ້ປຣະການດານ<br>ທີ່ ຣັດກາຣດີອນູດຜູ້ປຣະການດານ | <ul> <li>Ξ</li> <li>Šansubajaķi</li> <li>Theoletal</li> <li>Theoletal</li></ul> | ะบบขึ้นทะเบียนและแจ้งการ<br>ประสานงาน<br>เของการ<br>ขอ-เกมสทุล<br>ข.ส. สเปอง ถึงรัง | รมีบุคลากรสิ่งแวดลัส<br>โณศพร์<br>อจา-าาาาา | อมประจำโรงงาน | A Home B+ Logout                 |   |
|                                                                                                    | © กรมโรงงานอุตสาหกรรม                                                                                                    | (กรอ.)                                                                              |                                             | © Depa        | rtment of Industrial Works (DIW) |   |

รูปที่ 2.2 แสดงรายชื่อของผู้ประสานงาน

- 🕕 สำหรับ กรณีที่ต้องการเพิ่มข้อมูลผู้ติดต่อประสานงานใหม่
- 😢 สำหรับ กรณีที่ต้องการแก้ไขข้อมูลผู้ติดต่อประสานงาน
- ③ สำหรับ กรณีที่ต้องการลบข้อมูลผู้ติดต่อประสานงาน
- 🕢 สำหรับ ต้องการค้นหา ชื่อ-นามสกุล ของข้อมูลผู้ติดต่อประสานงาน
- 🕒 กรณีที่มีผู้ติดต่อประสานงานจำนวนมาก จะมีหน้า 2,3,4,5... สามารถกดเลือกดูรายการได้

| า ขึ้นการของอูนพูงระนานชาน |     |                       |              |                         |     |
|----------------------------|-----|-----------------------|--------------|-------------------------|-----|
| ข้อมูลบุคคล                |     |                       |              |                         |     |
| านำหน้า ***                |     | ຮື່ວ (First Name) *** |              | นามสกุล (Last Name) *** |     |
|                            | ~   | สมชาย                 |              | นามสมมุติ               |     |
| กรศัพท์มือถือ ***          |     | ไกรศัพท์ 1***         | də           | โกรศัพท์ 2              | cia |
|                            |     |                       |              |                         |     |
| .ine ID                    |     | e-mail ***            |              | Insans                  | də  |
|                            |     | test@mail.com         |              |                         |     |
|                            |     |                       |              |                         |     |
| ที่อยู่สำหรับติดต่อ        |     |                       |              |                         |     |
| ลขที่ ห้อ                  | io. |                       | ชั้น         | нції                    |     |
|                            |     |                       |              |                         |     |
| อาคาร                      |     | ชอย/ตรอก              |              | nuu                     |     |
|                            |     |                       |              |                         |     |
| จังหวัด                    |     |                       | อำเภอ        |                         |     |
|                            |     | ~                     |              |                         | ×   |
| ทบล                        |     |                       | รหัสไปรษณีย์ |                         |     |
|                            |     | ~                     |              |                         |     |
| หมายเหตุ                   |     |                       |              |                         |     |
|                            |     |                       |              |                         |     |
|                            |     | 🖉 ບັນກົກ              | 😒 ยกเล็ก     |                         |     |
|                            |     |                       |              |                         |     |

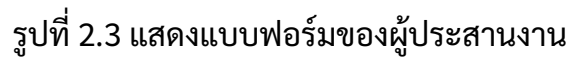

# **บทกี่3** จัดการข้อมูลบุคลากรด้านสิ่งแวดล้อมประจำโรงงาน

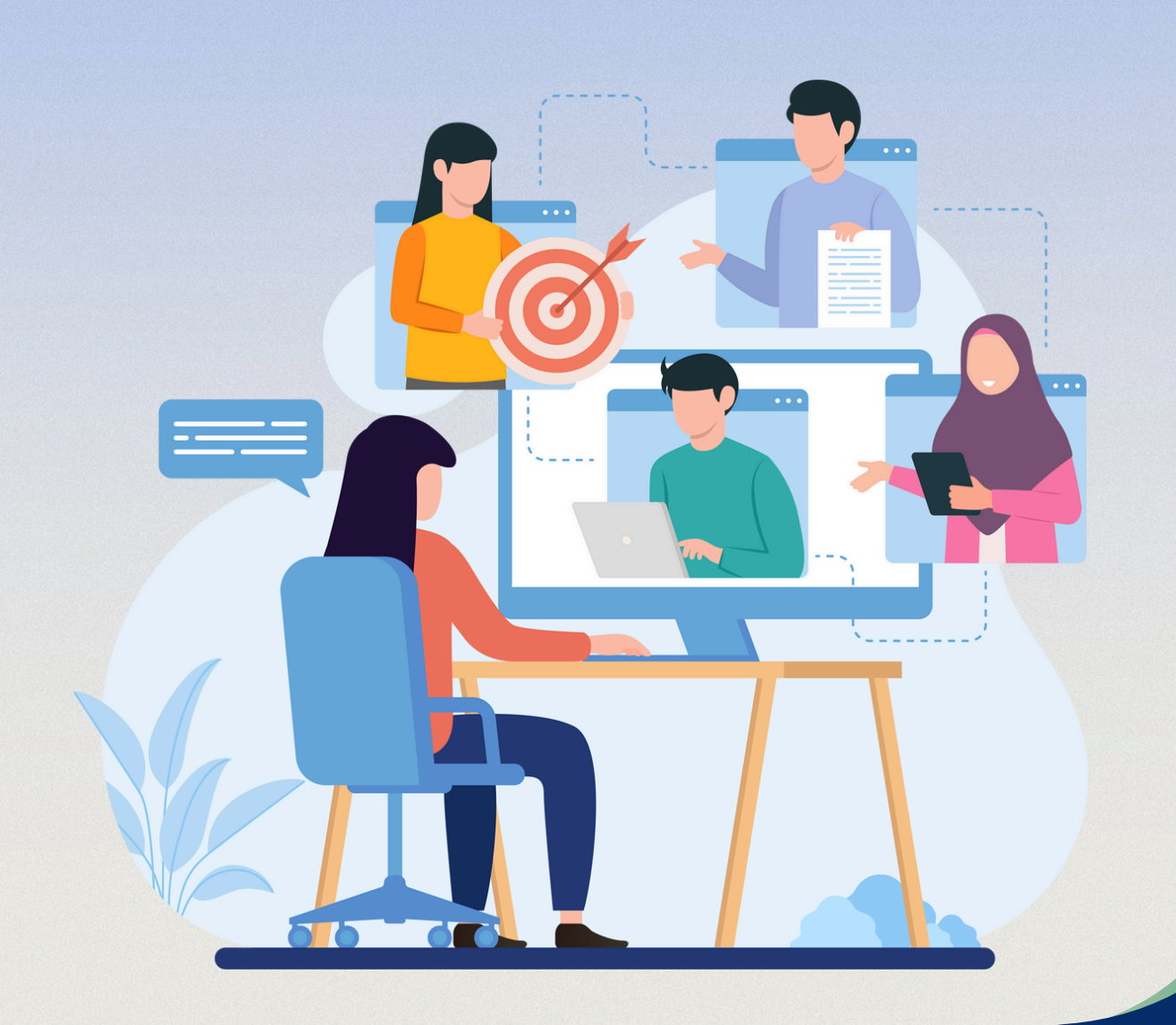

#### 3.1 จัดการข้อมูลบุคลากรด้านสิ่งแวดล้อมประจำโรงงาน

| ประเภท : 🔜 📷 🙆<br>ชื่อผู้ใช้งาน : ent2<br>เลขทะเบียน : 91090100125369<br>วันหมดอายุ : 11 ธ.ค. 2570                                                                                                    | =          | ) ระบบขึ้นทะเบียนแล<br>มูลบุคลากรฯ (โรงงาน) | ะแจ้งการมีบุคลาก | กรสิ่งแวดล้อ  | มประจำโรง     | งงาน                | Home       | G+ Logo   |
|----------------------------------------------------------------------------------------------------|------------|---------------------------------------------|------------------|---------------|---------------|---------------------|------------|-----------|
| 😥 หน้าแรก                                                                                                    | 🕫 โหลดใหม่ |                                             |                  |               |               | Q ศัมหา             |            |           |
| 🔕 จัดการข้อมูลผู้ประสานงาน                                                                                                    | ลำดับที่   | ชื่อ-นามสกุล                                | เลขทะเบียน       | วันที่หมดอายุ | ตำแหน่ง       | ประเภทการ<br>ควบคุม | สถานะ      | จัดกาะ    |
| อัดการข้อมูลบุคลากร (โรงงาน)                                                                                                    | 1          | สมศักดิ์ เก่งงาน                            |                  | -             | ผู้ปฏิบัติงาน | <b>E</b>            | ซีนขัน     | 0         |
| รักการป้อนเอนกอากุร (แล้นักที่ปลีกนา)                                                                                                    | 2          | แสนดี แสบสุภาพ                              |                  |               | ผู้จัดการ     |                     | ยืนยัน     | 0         |
| Contraction and Cost in Cost in Cost i | 3          | สมศรี หกฉาก                                 |                  | -             | ผู้ปฏิบัติงาน | ā                   | ยืนยัน     | 0         |
| 🕞 ขึ้นคำขอ                                                                                                    | 4          | ปรีดา มีความสุข                             |                  |               | ผู้จัดการ     |                     | ยืนยัน     | 0         |
| 8 รายชื่อบุคลากรฯ ที่แจ้งการมี                                                                                                    |            |                                             |                  |               |               |                     | < ก่อนหน้า | 1 ตัดไป > |
| 🙈 พิมพ์หนังสือรับแจ้ง                                                                                                    |            |                                             |                  |               |               |                     |            |           |

รูปที่ 3.1 แสดงรายชื่อของบุคลากรด้านสิ่งแวดล้อมประจำโรงงานที่ขึ้นทะเบียนแล้ว

ผู้ประกอบการสามารถดูข้อมูล ของบุคลากรด้านสิ่งแวดล้อมประจำโรงงานที่ขึ้นทะเบียนแล้ว เพื่อตรวจสอบข้อมูล หรือ ประกอบการพิจารณาในการประกอบกิจการของท่านต่อไป โดยจะแสดง ชื่อ-นามสกุล, e-mail, ประเภทการควบคุม, ตำแหน่ง, สถานะ ได้โดยทันที หากกดปุ่ม <mark>ดูรายละเอียดข้อมูล</mark> จะแสดงข้อมูลโดยละเอียดดังตัวอย่างรูปด้านล่างนี้

| <ul> <li>จัดการข้อมูลบุคลากรฯ (</li> </ul> | <u>(</u> โรงงาน)           | ·                                   |                                |               |                      |                                  |                  |          |                     |                 |                                 |
|--------------------------------------------|----------------------------|-------------------------------------|--------------------------------|---------------|----------------------|----------------------------------|------------------|----------|---------------------|-----------------|---------------------------------|
| duesio 🕴                                   | geouqu daw                 | nnnsrougu                           |                                | dayamst       | oda                  |                                  |                  |          |                     |                 |                                 |
| ประวัติส่วนตัว                             |                            |                                     |                                | เมอร์โกรศัพ   | n                    |                                  | เมอร์ไกรศัพท์2   |          |                     | e-mail          |                                 |
| คำนำหน้า (ภาษาไทย)                         | ซึ่ง (ภาษาไทย)<br>สามนอก   | ซื่อกลาง (ภาษาไทย)                  | นามสกุล (ภาษาไทย)<br>test24    | 0812345       | 24                   |                                  |                  | facet    | 200k                | test24ptest.com |                                 |
| คำน่าหน้า (ภาษาอิงกฤษ)                     | ซึ่ง (ภาษาอังกฤษ)<br>Samok | ชื่อกลาง (ภาษาอิงกฤษ)               | นามสกุล (ภาษาอังกฤษ)<br>test24 | bun .         |                      |                                  |                  |          |                     |                 |                                 |
| วัน-เดียม-0เทิด<br>18 ธันวาคม 2548         |                            | เสขประจำตัวประสายม<br>1234567800124 |                                |               |                      |                                  |                  |          |                     |                 |                                 |
| ก่อยู่ปัจจุบัน                             |                            |                                     |                                | Us:StimsA     | เกมา การสะ<br>ายา    | กอบรม และการสอบมาตรฐาน           |                  |          |                     |                 |                                 |
| เลยที่<br>24                               | iloo                       | đu                                  |                                | สำสับที่<br>1 | usrun                | ระดับการศึกษา<br>มาตรี           | 0fishi8a<br>2563 | การศึกษา | Atu:<br>Seonssumadă | ]               | สายาวิชา<br>วิศวกรรมสี่งขวดส่อน |
| nýň<br>3                                   | -                          |                                     |                                | ประวัติการคื  | าอบรม                |                                  |                  |          |                     |                 |                                 |
| ตำบล<br>บวัญเมือง                          |                            | ย้าเกอ<br>มาอปะกัน                  |                                |               | hubu                 | หลักสูตรการฝึกอ                  | ousu             | Sund     | ข์มการฝึกอบรม       |                 | วันที่สิ้นสุดการฝึกอบรบ         |
| อังหวัด<br>พระนครศรีอยุธยา                 |                            | skelutsertié<br>19220               |                                | Usi3timsa     | งบมาตรฐาม<br>เต้นที่ |                                  | налдов           |          |                     | đu              | ที่รัดสะบ                       |
|                                            |                            | , (                                 |                                | ·             |                      | ผู้ควมศูมระบบนำขัดเขตองน้ำ       |                  |          | 26 WQUITTRU 2567    |                 |                                 |
|                                            |                            |                                     |                                | 2             |                      | ผู้ควมศูนระบบให้มีอเมลพิษอากาศ   |                  |          | 02 Gqunou 2567      |                 |                                 |
|                                            |                            |                                     |                                | 3             |                      | ผู้ควบทุมระบบการจัดการบอติษกากสุ | panenssu         |          | 09 Drjunou 2567     |                 |                                 |
|                                            |                            |                                     |                                |               |                      |                                  |                  |          |                     |                 | ursân                           |
|                                            |                            |                                     |                                | © nsulsavnu   | ดสาหกรรม (           | (19)                             |                  |          |                     |                 | C Department of Industrial We   |

รูปที่ 3.2 แสดงรายละเอียดทั้งหมดของบุคลากร ด้านสิ่งแวดล้อมประจำโรงงานที่ขึ้นทะเบียนแล้วรายบุคคล

| ลัดการข้อมูลบุคลากร (บริษั                                                                      | ์ ักที่ปรึกษา)                                                                            |                                                         | Z                                      |
|-------------------------------------------------------------------------------------------------|-------------------------------------------------------------------------------------------|---------------------------------------------------------|----------------------------------------|
| ປຣະເກກ : 🏩 😰 🔯<br>ຮິດຜູ້ໃດ້ວານ : ent2<br>ເຜຍາະເດີບນ : 91090100125369<br>ວິມານແດວາຊ : 11.56.2570 | <ul> <li>ธะบบขึ้นทะเบียนและแ</li> <li>จัดการข้อมูลมูคลากรุฯ (บริเภิทิตี่มีรีง)</li> </ul> | จังการมีบุคลากรสิ่งแวดล้อมประจำโรง<br><sub>วานา</sub> า | Donu A Home C+ Logout                  |
| ត្រា អប៉ានេភា                                                                                   | อ โหลดใหม่                                                                                |                                                         | Q, ศัมหา                               |
| เรีย จัดการข้อมูลผู้ประสานงาน                                                                   | สำดับที่ บริษัทที่ปรึกษา                                                                  | เลขทะเบียน วันที่หมดอายุ ประเภทการ<br>ควบคุบ            | สถาน: จัดการ                           |
| อัดการข้อมูลบุคลากร (ไรงงาน)                                                                    | 1 บริษัท อินดัสทรี จำกัด                                                                  | 11 ŝuзпеџ<br>2570                                       | δυάτι 🧿                                |
| ลัดการข้อมูลบุกลากร (บริบัทที่ปรึกษา)                                                           |                                                                                           |                                                         |                                        |
| 🗦 ชิ่นกำนอ                                                                                      | 2 บริษัท อินดัสทรัสอง จำกัด                                                               | 09 ŝизлал<br>2570                                       | ອົນບັນ                                 |
| 🔀 รายชื่อมุคลากรฯ ที่แจ้งการมี                                                                  |                                                                                           |                                                         |                                        |
| 🗎 พิมพ์หนังสือรับแจ้ง                                                                           |                                                                                           |                                                         | (« ก่อนหน้า 1 กัดไป »)                 |
|                                                                                                 |                                                                                           |                                                         |                                        |
|                                                                                                 | © กรมโรงงานอุตสาหกรรม (กรอ.)                                                              |                                                         | © Department of Industrial Works (DIW) |

#### 3.2 จัดการข้อมูลบุคลากรด้านสิ่งแวดล้อมประจำโรงงาน (บริษัทที่ปรึกษา)

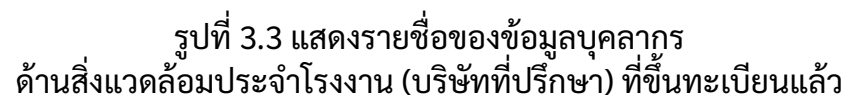

ผู้ประกอบการสามารถดูข้อมูล ของข้อมูลบุคลากรด้านสิ่งแวดล้อมประจำโรงงาน (บริษัทที่ปรึกษา) ที่ขึ้นทะเบียนแล้ว เพื่อตรวจสอบข้อมูล หรือ ประกอบการพิจารณาในการประกอบกิจการของท่าน ต่อไป โดยจะแสดงชื่อบริษัทที่ปรึกษา, e-mail, ประเภทการควบคุม,สถานะ ได้โดยทันที หากกดปุ่ม <mark>ดูรายละเอียดข้อมูล</mark> จะแสดงข้อมูลโดยละเอียดดังตัวอย่างรูปด้านล่างนี้

| ประเภทการควบคุ                                                                                                    | ,                                                 |                          |                                                                                                    |                    |            |  |
|----------------------------------------------------------------------------------------------------|---------------------------------------------------|--------------------------|----------------------------------------------------------------------------------------------------|--------------------|------------|--|
| - North                                                                                                    |                                                   |                          |                                                                                                    |                    |            |  |
| ข้อมูลบริษัทที่ปรี                                                                                                    | ึกษา                                              |                          |                                                                                                    |                    |            |  |
| ชื่อบริษัท (ภาษาไท                                                                                                    | 8)                                                | ชื่อบริษัท (ทาษาอังกฤษ)  | เลขทะเบียน                                                                                                    | วันที่ห            | มดอายุ     |  |
| บริษัท อินดัสทรี                                                                                                    | จำกัด                                             |                          |                                                                                                    | ព៩                 | นวาคม 2570 |  |
| เลขประจำตัวผู้เสีย                                                                                                    | ຫາຍັ                                              | Website                  |                                                                                                    | e-mail             |            |  |
| 01075370025                                                                                                    | 51                                                |                          |                                                                                                    | company4@test.com  |            |  |
| โกรศัพท์ 1                                                                                                    |                                                   | โกรศัพท์ 2               |                                                                                                    | โกรสาร             |            |  |
|                                                                                                    |                                                   |                          |                                                                                                    |                    |            |  |
| เลยที<br>1                                                                                                    |                                                   |                          |                                                                                                    |                    |            |  |
| เลขที<br>1<br>ถนน<br>ถนนรางน้ำ<br>อำเภอ                                                                                                    |                                                   |                          | ต่ามล<br>พณาไท<br>อังหวัด                                                                                                    |                    |            |  |
| เลขที<br>1<br>ถนน<br>ถนนรางป่า<br>อำเภอ<br>พณาไท                                                                                                    |                                                   |                          | ຕ້ານສ<br>ທານາໂກ<br>ວິດເວີດ<br>ກຽວເກພ                                                                                                    |                    |            |  |
| เลขที<br>1<br>ถนน<br>ถนบรางน้ำ<br>อำเภอ<br>พญาโก<br>รหัลไปรบณีย์                                                                                                    |                                                   |                          | ต่ามล<br>พณาโก<br>อังหรัด<br>กรุงเทพ                                                                                                    |                    |            |  |
| เลขที่<br>1<br>กนน<br>กนรางน้ำ<br>อำเภอ<br>พญาโก<br>รหัลไปรษณีย์<br>10400                                                                                                    |                                                   |                          | ตำบล<br>พากไท<br>จังหวิด<br>กรุงเทพ                                                                                                    |                    |            |  |
| เลยที่<br>1<br>กนมรางป่า<br>อำเภอ<br>พญาโก<br>ราใสโปรษณีย์<br>10400                                                                                                    |                                                   |                          | dhua<br>wanîn<br>Garda<br>nşaraw                                                                                                    |                    |            |  |
| เลขที<br>1<br>ทนม<br>ทนบรางน้ำ<br>อำเภอ<br>พญาโท<br>รหัสโปรมณีอ์<br>10400<br>ผู้ควบคุมระบบป                                                                                                    | านัดมลิพิษ (บุคคล)                                |                          | สามล<br>พณาไก<br>จิงหวัด<br>กรุงเทพ                                                                                                    |                    |            |  |
| เลยที่<br>1<br>ทนม<br>ทนมรางน้ำ<br>อำเภอ<br>พณาใก<br>รห้สไปรมณีย์<br>10400<br>ผู้ควมคุมระบบป<br>ล้าดับที่                                                                                                    | าปัดบลพิษ (บุคคล)<br>ชื่อ-เกมสกุล                 | iaensideu                | dua<br>wruth<br>Socia<br>reporte<br>Sufracore                                                                                                    | Usann              | ารควบคุม   |  |
| เลยที่ 1 1 กนมรางน้ำ อำเภอ พณาใก รงใสประหนัง 10400 20400 20 | າວັດນະສະບ (ບຸກກລ)<br>ອີວະນານສາງລ<br>ລາຍນວກ test24 | iaensideu<br>123-67-0024 | dua         wrutin           Sorica         repaire           Sofice         repaire           Sofice         Sofice           Or Resma         250 | Usann<br>9 💽 🕐 🕐 🖸 | ารความคุม  |  |

รูปที่ 3.4 แสดงรายละเอียดทั้งหมดของข้อมูลบุคลากร ด้านสิ่งแวดล้อมประจำโรงงาน (บริษัทที่ปรึกษา) ที่ขึ้นทะเบียนแล้วรายบริษัท

#### 3.3 รายการบุคลากรฯ (โรงงาน) ที่แจ้งการมี

| ວີວິ รายชื่ | ชื่อบุคลากรฯ ที่เ | เจ้งการมี                |                |              |                     |       | Ž                 |
|-------------|-------------------|--------------------------|----------------|--------------|---------------------|-------|-------------------|
|             | =                 | 为 ระบบขึ้นทะเบียนและแ    | จังการมีบุคลาก | ารสิ่งแวดล้อ | มประจำโรงงา         | iu 🍙  | ) Home 🕞 Logou    |
|             | รายกา             | เรบุคลากรฯ (โรงงาน) ที่แ | เจ้งการมี      |              |                     |       |                   |
|             | 🞜 โหลดใหม่        |                          |                |              |                     | ค้นหา |                   |
|             | สำดับที่          | ชื่อ-นามสกุล             | e-mail         | ตำแหน่ง      | ประเภทการ<br>ควบคุม | สถานะ | ดูรายละเอียด      |
|             |                   |                          | ไม่พ           | บบข้อมูล     |                     |       |                   |
|             |                   |                          |                |              |                     |       | «ก่อนหน้า 1 ถัดไป |
|             |                   |                          |                |              |                     |       |                   |
|             |                   |                          |                |              |                     |       |                   |
|             |                   |                          |                |              |                     |       |                   |

รูปที่ 3.5 แสดงายการบุคลากรฯ (โรงงาน) ที่แจ้งการมี

ผู้ประกอบการสามารถดูข้อมูล ของ...

#### 3.4 พิมพ์หนังสือรับแจ้งฯ

| พิมพ์หนังสือรับเ | ແຈ້ນ                          |       |
|------------------|-------------------------------|-------|
| (                | พิมพ์หนังสือรับแจ้งฯ          | ×     |
|                  | ไม่พบข้อมูลหนังสือวับรอง      |       |
|                  |                               |       |
|                  |                               |       |
|                  |                               |       |
|                  |                               |       |
|                  |                               |       |
|                  |                               |       |
|                  |                               |       |
|                  |                               | Close |
|                  | รูปที่ 3.6 แสดงหนังาือรับแจ้ง |       |

# **บทที่4** การแจ้งการมีบุคลากรด้านสิ่งแวดล้อมประจำโรงงาน

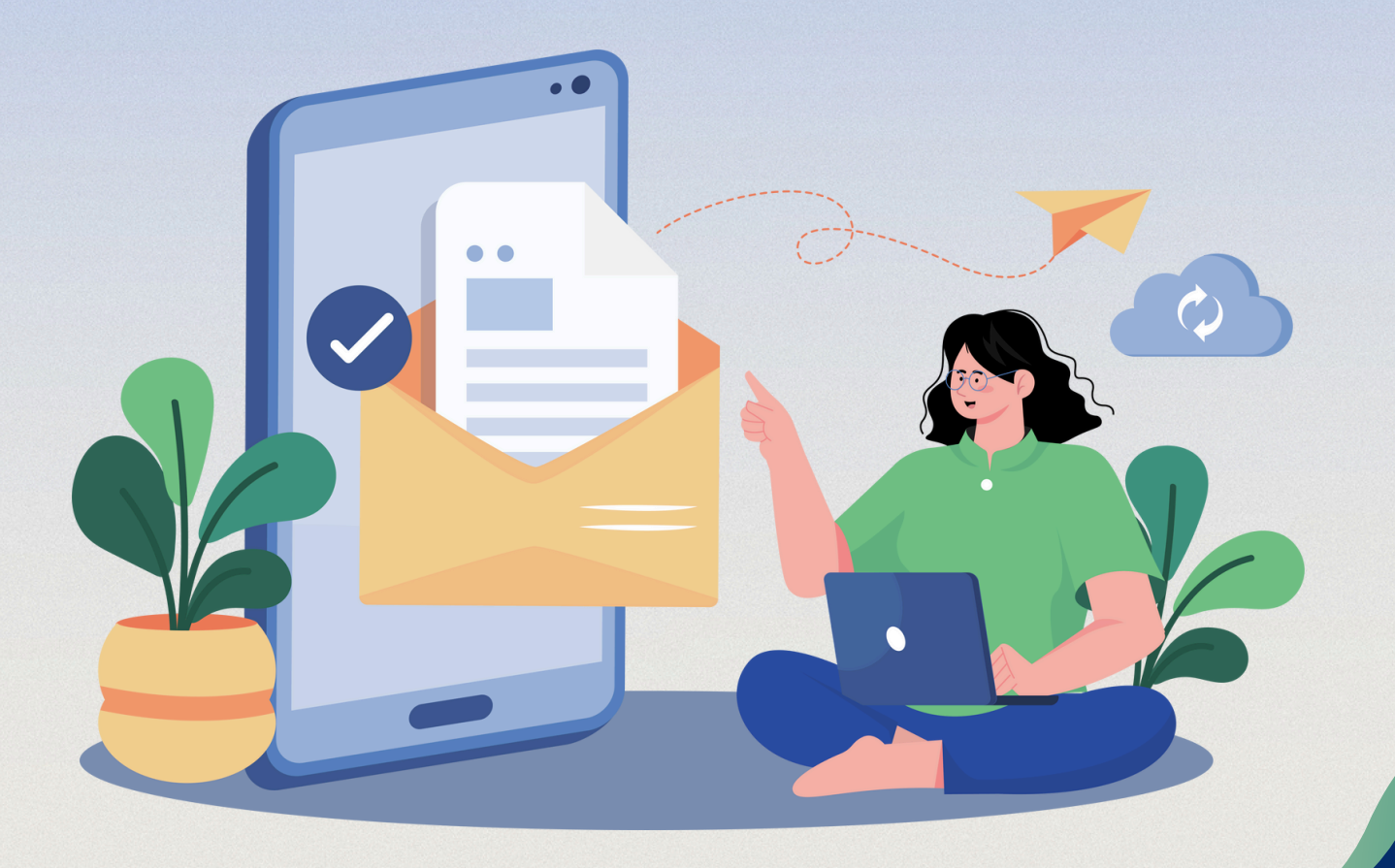

## **บทที่ 4** การแจ้งการมีบุคลากรด้านสิ่งแวดล้อมประจำโรงงาน

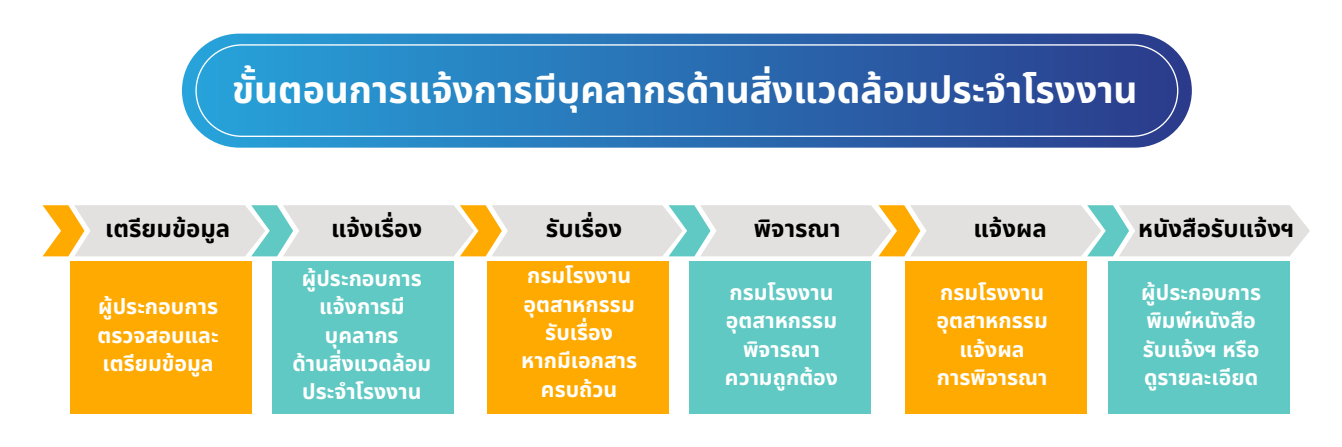

#### 4.1 หน้าหลักของโปรแกรมการแจ้งการมีบุคลากรด้านสิ่งแวดล้อมประจำโรงงาน

| 루 ยื่นค่ | ำขอ                      |                                |                 |               |                |                                                | Z                                   |
|----------|--------------------------|--------------------------------|-----------------|---------------|----------------|------------------------------------------------|-------------------------------------|
|          | แจ้งการมีบุเ<br>อาหลดไหม | คลากรด้านสิ่งแวด<br>อาฬมข่อมูล | าล้อมประจำไร    | รงงาน         |                | ค้นก                                           |                                     |
|          | ลำดับที่                 | เลขที่คำขอ                     | วันที่สร้างคำขอ | ประเภทการขึ่น | วันที่ยื่นคำขอ | สถานะคำขอ                                      | รายละเอียด                          |
|          | 1                        | F25670022                      | 17 s.n. 67      | ເพິ່ມເຕັນ     | 17 s.n. 67     | <b>ພັ</b> ຈາ <u>ร</u> ณาແลະແຈ້ <b>ຈ</b> ผลແລ້ວ | (2 сулианабио) ⊕ พับพัнนังสือแจ้งผล |
|          | < ก่อนหน้า 1             | กัดไป »                        |                 |               |                |                                                | 3                                   |
|          |                          |                                |                 |               |                |                                                |                                     |
|          |                          |                                |                 |               |                |                                                |                                     |
|          | ราไที่ 4.1 เ             | แสดงรายกา                      | าร การแ         | จ้งการบิ      | ็บคลาก         | รด้านสิ่งแวดล้อ                                | บบประจำโรงงาน                       |

รูปที่ 4.1 แสดงรายการ การแจ้งการมีบุคลากรด้านสิ่งแวดล้อมประจำโรงงาน โดยมี เลขคำขอ วัน เวลา สถานะ ของคำขอ

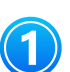

ปุ่ม สำหรับ ผู้ประกอบการที่ต้องการ เพิ่มข้อมูล คำขอ การแจ้งการมีบุคลากรด้านสิ่งแวดล้อมประจำโรงงาน

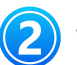

้ปุ่ม สำหรับ ดูรายละเอียด ของคำขอที่ทำรายการไปแล้ว

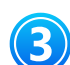

้ปุ่ม สำหรับ พิมพ์ หนังสือรับแจ้งฯ ในกรณีที่คำขอ ของผู้ประกอบการ ได้รับการพิจารณา จาก กรมโรงงานอุตสาหกรรม และ มีสถานะ **พิจารณาและแจ้งผลแล้ว** 

#### 4.2 การแจ้งการมีบุคลากรด้านสิ่งแวดล้อมประจำโรงงาน (ครั้งแรก)

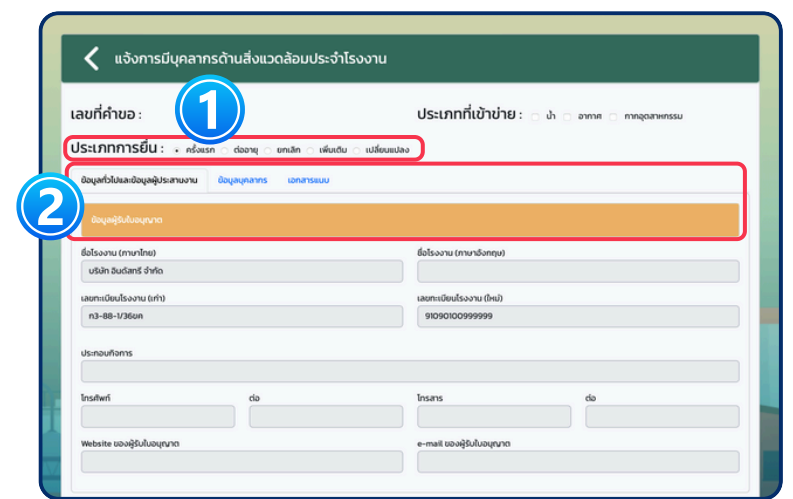

รูปที่ 4.2 แสดงแบบฟอร์ม การแจ้งการมีบุคลากรด้านสิ่งแวดล้อมประจำโรงงาน (ครั้งแรก) ส่วนของ ข้อมูลทั่วไปและผู้ติดต่อ

ประเภทการยื่น : **ครั้งแรก** สำหรับการแจ้งการมีบุคลากรด้านสิ่งแวดล้อมประจำโรงงาน (ครั้งแรก) โดยให้ทำการคลิกที่ปุ่ม "ครั้งแรก"

แท็ปข้อมูลแบบฟอร์ม จะต้องทำการกรอกคำขอ ให้ครบทุกแท็ปก่อน ส่งข้อมูล โดยตัวอย่างแบบฟอร์มเป็นดังต่อไปนี้

2

| Laonen      | : 60                                    | ประเภทที่เข้             | ้า <b>ข่าย</b> : 🔄 ป่า 🗇 อากาศ 🗇 กากอุดสาหกรรม |
|-------------|-----------------------------------------|--------------------------|------------------------------------------------|
| ประเภท      | าารยื่น: • ครั้งแรก _ ต่ออายุ _ ยกเลีย  | า (พับเติม ) เปลี่ยนแปลง |                                                |
| Ulcheyas    | เละข้อมูลผู้ประสานงาน ข้อมูลบุคลากร เอา | าสารแบบ                  |                                                |
|             | tend over the state over                |                          |                                                |
|             |                                         |                          |                                                |
| Agonns.     | UGGDOL                                  |                          |                                                |
| เพมขอมูล    | auooya                                  |                          |                                                |
|             | ulion anduri<br>1                       | Honi testi               | 6o-unuanja                                     |
|             | 2                                       | NDD2 test2               |                                                |
|             |                                         |                          |                                                |
| ผู้ควบคุม   | ระบบบำบัดมลพิษ (บุคคล)                  |                          |                                                |
| ethologi    | audaya                                  |                          |                                                |
| dion        | ánduri án-un                            | มสกุล เลงกระบังน         | ประเภทการควบคุม                                |
|             | anuuon test24                           | ×v                       | o uno partes o mangan messao                   |
| ผู้ควบคุม:  | ะะบบบำบัดมลพิษ (บริษัทที่ปรีกษา)        |                          |                                                |
| เพิ่มข้อมูล | ลบข้อมูล                                |                          |                                                |
| dan         | ลำดับที่ ชื่อบริบัทที่ปริก              | ยา ซื่อ-มานอกุล          | ประเภทการควบคุม                                |
|             | 1 company4                              | × v anuuon test24        | v ป่า v อากาศ v กากอุดสาหกรรม                  |
|             |                                         |                          |                                                |
| ผู้ปฏิบัติง | านประจำระบบป้องกันสิ่งแวดล้อมเป็นพิษ    |                          |                                                |

รูปที่ 4.3 แสดงแบบฟอร์ม การแจ้งการมีบุคลากรด้านสิ่งแวดล้อมประจำโรงงาน (ครั้งแรก) ส่วนของ ข้อมูลบุคลากร

🕕 แสดงข้อมูลรายชื่อ ของบุคลากรด้านสิ่งแวดล้อมประจำโรงงาน ตามตำแหน่งต่างๆ ซึ่งสามารถ กดปุ่ม 📖 เพื่อเพิ่มรายชื่อ หรือ กดปุ่ม 🕬 เพื่อลบรายชื่อ

| ารยื่น: • ครั้งแรก ciaaายุ ยกเล็ก เพิ่มเติม เปลี่ยบแข | ปลง         |                                                                                                    |
|-------------------------------------------------------|-------------|----------------------------------------------------------------------------------------------------|
|                                                       |             |                                                                                                    |
| ะข้อมูลผู้ประสามงาน ข้อมูลบุคลากร เอกสารแบบ           |             |                                                                                                    |
|                                                       |             |                                                                                                    |
| udu                                                   |             |                                                                                                    |
| ลมข้อมูล                                              |             |                                                                                                    |
| ม รายการ                                              | 8000        | กสาร รายละเอียด                                                                                                    |
| สำเนาใบอนุณาตประกอบกิจการโรงงาน (รง.4) กนอ.           | Choose File | no fted                                                                                                    |
| หนังสือรับรองการจดกะเบียบมิติบุคคล                    | Choose File | no fted                                                                                                    |
| หนังสือมอบอ่านาจ                                      | Choose File | no fted                                                                                                    |
| สำเนาบัตรประชาชนของผู้ลงนามในแบบคำขอ                  | Choose File | no fted                                                                                                    |
|                                                       |             |                                                                                                    |
|                                                       |             | kultur<br>kultur<br>kultur |

รูปที่ 4.4 แสดงแบบฟอร์ม การแจ้งการมีบุคลากรด้านสิ่งแวดล้อมประจำโรงงาน (ครั้งแรก) ส่วนของ เอกสารแนบ

🕦 กรณีที่มีเอกสารรายการอื่นๆ สามารถกดเพิ่มหรือลบรายการได้ ที่ปุ่มนี้

รายการเอกสารแนบจะ ถูกกำหนดมาให้ ท่านสามารถที่จะกดปุ่ม Choose file ของแต่ละรายการ เพื่อแนบไฟล์ที่ต้องการแนบมาจากอุปกรณ์ของท่าน และแสดงรายการเพิ่มเติมหลังกดเพิ่มข้อมูล

#### 4.3 การแจ้งการมีบุคลากรด้านสิ่งแวดล้อมประจำโรงงาน (ต่ออายุ)

|                                 |                                    | Jระเภทที่เข้าข่าย : น่า อากาศ กกลุสสาหกรรม |
|---------------------------------|------------------------------------|--------------------------------------------|
| ระเภทการยื่น : 🗠 🤊              | รั้งแรก 🔹 ต่ออายุ 🔿 ยกเลิก 🔿 เพิ่ม | ดีม 🔿 เปลี่ยนแปลง                          |
| ใอมูลทั่วไปและข้อมูลผู้ประสานงา | าน ข้อมูลบุคลากร เอกสารแบบ         |                                            |
|                                 |                                    |                                            |
| ข้อมูลผู้รับใบอนุณาต            |                                    |                                            |
| ใอโรงงาน (ภาษาไทย)              |                                    | ชื่อไรงอาน (ภาษาอังกฤษ)                    |
| บริษัท อินดัสทรี จำกัด          |                                    |                                            |
| ลขทะเบียนโรงงาน (เก่า)          |                                    | เลขทะเบียนไรจจาน (ใหม่)                    |
| n3-88-1/36un                    |                                    | 91090100999999                             |
| ไระกอนก็อการ                    |                                    |                                            |
| /sineonoris                     |                                    |                                            |
|                                 |                                    |                                            |
| n được                          | da                                 | Insans da                                  |

รูปที่ 4.5 แสดงแบบฟอร์ม การแจ้งการมีบุคลากรด้านสิ่งแวดล้อมประจำโรงงาน (ต่ออายุ) ส่วนของ ข้อมูลทั่วไปและผู้ติดต่อ

① ประเภทการยื่น : **ต่ออายุ** สำหรับการแจ้งการมีบุคลากรด้านสิ่งแวดล้อมประจำโรงงาน (ต่ออายุ) โดยให้ทำการคลิกที่ปุ่ม "ต่ออายุ"

แท็ปข้อมูลแบบฟอร์ม จะต้องทำการกรอกคำขอ ให้ครบทุกแท็ปก่อน ส่งข้อมูล โดยตัวอย่างแบบฟอร์มเป็นดังต่อไปนี้

|                                                                                       |                                                                                                    | ι                                                                                                    | ระเภทที่เข้าข่                 | าย: น่า อากาศ กากอุตสาหกร                                                                             | su |
|---------------------------------------------------------------------------------------|----------------------------------------------------------------------------------------------------|----------------------------------------------------------------------------------------------------|--------------------------------|----------------------------------------------------------------------------------------------------|----|
| ประเภทการยี่เ                                                                         | U: ครั้งแรก • daanu _ แกเล็ก _                                                                                                    | เพิ่มเติม 🔿 เปลี่ยนแปลง                                                                                                    |                                |                                                                                                    |    |
| ย้อมูลทั่วไปและย้อมูล                                                                 | เต็ประสานงาน ข้อมูลบุคลากร เอกสาร                                                                                                    |                                                                                                    |                                |                                                                                                    |    |
|                                                                                       |                                                                                                    |                                                                                                    |                                |                                                                                                    |    |
| บุคลากรดามสิงแ                                                                        | วดสิยมประจำไรงงาน                                                                                                    |                                                                                                    |                                |                                                                                                    |    |
| ผู้จัดการสิ่งแวดส่                                                                    | ล้อม                                                                                                    |                                                                                                    |                                |                                                                                                    |    |
| เพิ่มข้อมูล อบข้                                                                      | doya                                                                                                    |                                                                                                    |                                |                                                                                                    |    |
| dion                                                                                  | hubrite                                                                                                    |                                                                                                    |                                | ชื่อ-เกมสกุล                                                                                          |    |
|                                                                                       |                                                                                                    | Hon1 test1                                                                                                    |                                |                                                                                                    | ×  |
|                                                                                       | 2                                                                                                    | HON2 test2                                                                                                    |                                |                                                                                                    | ж  |
| ผู้ควบคุมระบบบำ                                                                       | าบัดมลพิษ (บุคคล)                                                                                                    |                                                                                                    |                                |                                                                                                    |    |
|                                                                                       |                                                                                                    |                                                                                                    |                                |                                                                                                    |    |
| เพิ่มป้อมูล ลมช่                                                                      | doya                                                                                                    |                                                                                                    |                                |                                                                                                    |    |
| เพิ่มช่อมูล สบข                                                                       | loya<br>ahdufi Be-unuan                                                                                                    |                                                                                                    | เลยาะเบียน                     | ປະເທດກາຍກວບທຸມ                                                                                        |    |
| เพิ่มป้อมูล aud                                                                       | andual do-unuan                                                                                                    | a<br>                                                                                                    | เลขาะเบียน                     | ประเภทกระดบทุน<br>ะ น้ำ ⇒ อากาศ ⇒ กากลุดสาหกรรม                                                       |    |
| siludaya aut<br>Jaon<br>1                                                             | anduat do-unuan<br>anuuon test24                                                                                                    | a<br>X V                                                                                                    | เลยทะเบียน                     | ประกาศาสตรษณ<br>- น้ำ - อากาศ กากอุดสาหกรรม                                                           |    |
| ເຫັນປະນຸລ ຂບດ<br>ເມີດດ<br>ຊີຄວບຄຸມຮະບບບໍ                                              | อิอมูล<br>สายมงศ (สระเทมสา<br>สายมอก test24<br>าป้อมลพิษ (ปริษัทที่ปรีกษา)                                                                                                    | •<br>× •                                                                                                    | เลงทะเปียน                     | ประเทศการระบบูม<br>- น้ำ - อากาศ - กากดูเสมเครรม                                                      |    |
| ານຄູ່ ຄຸມຮັບປະເ<br>ຄາຍ<br>ຄາຍ<br>ຄາຍ<br>ຄາຍ<br>ຄາຍ<br>ຄາຍ<br>ຄາຍ<br>ຄາຍ               | อิงง<br>ส่งไป ซึ่ง-เกษต<br>เส้นเอก tes24<br>านัดนอพิษ (ปรับัตกีปรีกษา)<br>เดิญอ                                                                                                    | •<br>x v] *                                                                                                    | uaemscéeu                      | ประเทศการความมูม<br>- ป้า - อากาศ - กากสุขสาหกรรม                                                     |    |
| ະທົບປັວບຸລ ຂບປ<br>ເປັດ<br>ອັງຄວນຄຸມຣະບບບໍ<br>ເຮັບປັວບຸລ ຂບປ                           | อัญชัง<br>ส่งไม่ ซึ่ง-รานสตุ<br>ส่านมอก tesi24<br>านัดเมลฟัย (ปรรังที่กี่ปรึกษา)<br>อัญชัง                                                                                                    | •<br>• • •                                                                                                    | usensideu<br>uruanja           | ukuunnaacuuju<br>Vuh - amma - mmaguasinassu<br>Ukuunnmaacuuju                                         |    |
| เห็นป้อนุล                                                                            | διομή         δι-snuen           άλωμ         δι-snuen           άπωμα τεεί24         -           τύσμαθυ         -           διομή         διομάληθυξηκη           διομή         διομάληθυξηκη           διομή         διομάληθυξηκη                                                                                                    | a<br>x v -<br>x v -<br>anue<br>anue<br>a | usenscilleu<br>urusanja<br>224 | ประมาทางการคุณ<br>(ป้า - อากาศ - การสุดสาหกรรม<br>(ประมาทางการควบคุม<br>- ป้า - อากาศ - การสุดสาหกรรม |    |
| ະຫົນປັດບຸລ ອນດ<br>ແລະ<br>ຊີຄວນຄຸມຣະນນນີ<br>ເຫັນປັດບຸລ ອນດ<br>ແລະ<br>ຊີປາຄົງປັດຈານປະຄະ | ວັດດູລິ<br>ສຳປະເທີ & ປະ-ທານາຊ<br>ສຳປະເທດ test24<br>ການັດເມລາຈັບ (ມຣິບັກກິນ/Snur)<br>ວັດນູລ<br>ສຳປະເທດ ອີດແປລາການ<br>ຄາມ ອີດແປລາການ<br>ຄາມ ອ | x v ·                                                                                                    | camadeu<br>eruanja<br>24       | ประเทศกระยองชุม<br>- บ้า - อากาศ - กาศอุณาเครรม<br>- ประเทศกระยองชุม<br>- บ้า - อากาศ - กาศอุณาเครรม  |    |

รูปที่ 4.6 แสดงแบบฟอร์ม การแจ้งการมีบุคลากรด้านสิ่งแวดล้อมประจำโรงงาน (ต่ออายุ) ส่วนของ ข้อมูลบุคลากร

① แสดงข้อมูลรายชื่อ ของบุคลากรด้านสิ่งแวดล้อมประจำโรงงาน ตามตำแหน่งต่างๆ ซึ่งสามารถ กดปุ่ม 🕬 เพื่อเพิ่มรายชื่อ หรือ กดปุ่ม 🕬 เพื่อลบรายชื่อ

| ลขทศ         | ้ำขอ                     | :                                                                                                    | <b>ประเภทที่เข้าข่าย</b> : 🔤 ป่า 💿 อาก                   | กากอุตสาท                                | inssu      |
|--------------|--------------------------|----------------------------------------------------------------------------------------------------|----------------------------------------------------------|------------------------------------------|------------|
| ประเภเ       | ทกาะ                     | Seut : ครั้งแรก • ต่ออายุ ยกเลิก เพิ่มเติม เปลี่ยนแปลง                                                                                                    |                                                          |                                          |            |
| 0ayari:      | Juai                     | ข้อมูลผู้ประสานงาน ข้อมูลบุคลากร เอกสารแบบ                                                                                                    |                                                          |                                          |            |
| iona         | กรเพิ่มเ                 | δu                                                                                                    |                                                          |                                          |            |
|              | _                        |                                                                                                    |                                                          |                                          |            |
| เพิ่มชื      | aųa                      | audoųa                                                                                                    |                                                          |                                          |            |
|              |                          |                                                                                                    |                                                          |                                          |            |
| <b>L</b> Son | สำลับ                    | รายการ                                                                                                    |                                                          | ianans                                   | รายละเอียด |
| ıāən         | สำคัญ<br>ที่<br>1        | ราชการ<br>สำนักในอนุณาตประกอบที่อาการโรงอาน (รง.4) กมอ.                                                                                                   | Choose File                                              | no f_ted                                 | รายละเอียด |
| ulion        | 1<br>2                   | าะการ<br>สำเนาในอยู่กุกตประกอบคือการโรงงาน (รง.4) กมอ.<br>หนังสือรับรองการGonuGlynna                                                                      | Choose File                                              | no f_ted                                 | รายละเอียด |
| ulion        | andu<br>n<br>1<br>2<br>3 | ราคาาส<br>สำเมาในอยู่บุทตประกอบกิจการโรงอาน (รง.4) กมอ.<br>หนังสือในรองการออกาเป็ยมน์ปฏิบุคคล<br>หนังสือนอยประกา                                          | Choose File<br>Choose File<br>Choose File                | no fted                                  | รายละเอียด |
|              | 1<br>2<br>3<br>4         | สามหาย<br>สำเนาในอยู่เขาตประกอบกิจการโรงงาน (รง.4 กมอ.<br>หนังสือรับรองการออกแม้ยมมีตีบุคคล<br>หนังสือมอบตั้นกาว<br>สำเนาปัตรประกายเมืองผู้คอมานในแบบกับอ | Chosse File<br>Chosse File<br>Chosse File<br>Chosse File | no fted<br>no fted<br>no fted<br>no fted | รายละเรียด |

รูปที่ 4.7 แสดงแบบฟอร์ม การแจ้งการมีบุคลากรด้านสิ่งแวดล้อมประจำโรงงาน (ต่ออายุ) ส่วนของ เอกสารแนบ

🕕 กรณีที่มีเอกสารรายการอื่นๆ สามารถกดเพิ่มหรือลบรายการได้ ที่ปุ่มนี้

รายการเอกสารแนบจะ ถูกกำหนดมาให้ ท่านสามารถที่จะกดปุ่ม Choose file ของแต่ละรายการ เพื่อแนบไฟล์ที่ต้องการแนบมาจากอุปกรณ์ของท่าน และแสดงรายการเพิ่มเติมหลังกดเพิ่มข้อมูล

้4.4 การแจ้งการมีบุคลากรด้านสิ่งแวดล้อมประจำโรงงาน(ยกเลิก)

| เขที่คำขอ :                                                                                                    | 1)                               | <b>ประเภทที่เข้าข่าย</b> : 🔄 ป่า 📄 อากาศ 📄 กากอุดสาหกรรม                            |
|----------------------------------------------------------------------------------------------------|----------------------------------|-------------------------------------------------------------------------------------|
| ระเภทการยืน : 🔗 🗟                                                                                                 | ้งแรก ต่ออายุ 💿 ยกเล็ก 🔿 เพิ่มเต | ตีม เปลี่ยนแปลง                                                                     |
| ข้อมูลทั่วไปและข้อมูลผู้ประสานงาน                                                                                 | ม ชื่อมูลบุคลากร เอกสารแบบ       |                                                                                     |
|                                                                                                    |                                  |                                                                                     |
| ข้อมูลผู้รับใบอนุณาต                                                                                              |                                  |                                                                                     |
|                                                                                                    |                                  |                                                                                     |
|                                                                                                    |                                  |                                                                                     |
| ชื่อไรงงาน (ภาษาไทย)                                                                                              |                                  | ชื่อโรงงาน (ภาษาอังกฤษ)                                                             |
| ชื่อไรงงาน (ภาษาไทย)<br>บริษัท อินดัสทรี จำกัด                                                                    |                                  | ตื่อโรงงาน (ทานาซังกฤษ)                                                             |
| ชื่อโรงงาน (ภาษาไทย)<br>บริษัท อินดัสทธิ์ จำกัด<br>เลขทะเบียบโรงงาน (เก่า)                                        |                                  | ซึ่งโรงงาน (ทามาจังกฤษ)<br>เลยกาะเบียนไรงงาน (ใหม่)                                 |
| ชื่อโรงงาน (ภาษาไทย)<br>บริษัท อินดัลทรี จำกัด<br>เลขทะเบียนโรงงาน (เก่า)<br>ก3-88-1/36ยค                         |                                  | ด์ประจาน (ภามาร่งกฤม)<br>เลขาะเรียนไรจจาม (กิน)<br>90900099999                      |
| ชื่อไรงงาน (ภาษาไทย)<br>บริษัท อินดัลทรี จำหัด<br>เลขทะเบียนไรงงาน (เก่า)<br>ท3-88-1/36ชค                         |                                  | ຮູ້ອໂຣວານ (ການເວັນກຸດ)<br>ເລຍາະເປັນປຣວວາມ (ການ)<br>ອາດຈະກະດອອອອອ                    |
| ซื่อโรงงาน (ภาษาไทย)<br>บริษัท อินดัสทรี จำกัด<br>เลขทะเบียบโรงงาน (เก่า)<br>ก3-88-1/36ชค<br>ประกอบกิจการ         |                                  | ຮູ້ອີດໂຮວານ (ການາວິທານູນ)<br>ເລຍາາເບີຍຟຣ໌ວລາມ (ການ)<br>ອາດອະເດດອອອອອອ               |
| รึ่งไรงงาน (ภาษาไทย)<br>บริษัท อินต์สิทธิ์ จำกัด<br>เลขทะเบียนไรงงาน (เก่า)<br>ท3-88-1/36ยก<br>ประกอบกิจการ       |                                  | ດ້ວໂຮວານ (ການກວີທາງນ)<br>ເລດກະເວີດນໂຮວານ (ກະນັ                                      |
| ชื่อโรงงาน (ภาษาไทย)<br>บริษัท อินดัสทรี จำกัด<br>เลขทะเบียนโรงงาน (เก่า)<br>ก3-88-1/36ชก<br>ประกอบกิจการ         |                                  | ຢູ່ອີຣ່ວມາມ (ການກອັດການ)<br>ເອດກາະເອີຍເຮົາວ່ານ ເປົ້າເປັນ<br>ອາເວລາເວດອອອອອອ         |
| อไรงงาน (ภามาโกย)<br>บริษัท อินดีสกร์ จำกัด<br>คยาะเบียนโรงงาน (กำ)<br>ก3-88-1/36ยก<br>ระกอนกิจการ<br>ระกอนกิจการ | da                               | ชื่อโรงงาน (กามาจังกรุม)<br>เลยกระเมียนไรงงาน (กิน)<br>รายวองเอองจรรรร<br>เกมสาร do |

รูปที่ 4.8 แสดงแบบฟอร์ม การแจ้งการมีบุคลากรด้านสิ่งแวดล้อมประจำโรงงาน (ยกเลิก) ส่วนของ ข้อมูลทั่วไปและผู้ติดต่อ

ประเภทการยื่น : ยกเลิก สำหรับการแจ้งการมีบุคลากรด้านสิ่งแวดล้อมประจำโรงงาน (ยกเลิก) โดยให้ทำการคลิกที่ปุ่ม "ยกเลิก"

แท็ปข้อมูลแบบฟอร์ม จะต้องทำการกรอกคำขอ ให้ครบทุกแท็ปก่อน ส่งข้อมูล โดยตัวอย่างแบบฟอร์มเป็นดังต่อไปนี้

|                                                          |                              | ประเภ                | าทที่เข้าข่าย : 🔄 ป่า 🔄 อากาศ 🗌 กากอุดสาหกรรม |
|----------------------------------------------------------|------------------------------|----------------------|-----------------------------------------------|
| ประเภทการยื่น :                                          | ครั้งแรก dəəriq e ยกเลิก เพื | ในเต็ม 🔿 เปลี่ยนแปลง |                                               |
| ข้อมูลทั่วไปและข้อมูลผู้ประสา                            | นงาน ข้อมูลบุคลากร เอกสารแบบ |                      |                                               |
|                                                          |                              |                      |                                               |
| บุคลากรถานสงเมตะ                                         | ระจำโรอัอาน                  |                      |                                               |
| ผู้จัดการสิ่งแวดล้อม                                     |                              |                      |                                               |
| เพิ่มข้อมูล ลมข้อมูล                                     |                              |                      |                                               |
| ulian                                                    | สำนับที่                     |                      | do-unuarya                                    |
|                                                          |                              | Hon2 test2           | ,                                             |
| -                                                        | 2                            |                      |                                               |
| ผู้ควบคุมระบบบำบัดมล                                     | เพิษ (บุคคล)                 |                      |                                               |
| เพิ่มข้อมูล ลมข้อมูล                                     |                              |                      |                                               |
| ution and                                                | นที่ ซึ่ง-บามสกุล            | เลขาะเบียน           | ประเภทการควบคุม                               |
| - 1                                                      | ××                           | -                    | น้ำ อากาศ กากอุตสาหกรรม                       |
| ผ้ควบคมระบบนำบัดมล                                       | พิษ (มริเร็กที่ปรึกษา)       |                      |                                               |
| Gussipare autous                                         | 10 (030                      |                      |                                               |
|                                                          | ด้ ถึงเรียกต่ามีคะค          | fourners             | IK-IDPOSESURU                                 |
| tino data                                                |                              | <b>J</b>             | น้ำ อากาศ กากอุตสาหกรรม                       |
| sãon shdu                                                | ×                            |                      |                                               |
| dian ahdu                                                | ×                            |                      |                                               |
| เมือง ส่วย<br>เมือง ส่วย<br>มี<br>ผู้ปฏิบัติงานประจำระบบ | ู่ป้องกันสิ่งแวดล้อมเป็นพิษ  |                      | 1                                             |

รูปที่ 4.9 แสดงแบบฟอร์ม การแจ้งการมีบุคลากรด้านสิ่งแวดล้อมประจำโรงงาน (ยกเลิก) ส่วนของ ข้อมูลบุคลากร

) แสดงข้อมูลรายชื่อ ของบุคลากรด้านสิ่งแวดล้อมประจำโรงงาน ตามตำแหน่งต่างๆ ซึ่งสามารถ กดปุ่ม 🕬 เพื่อเพิ่มรายชื่อบุคลากรที่ต้องการยกเลิก

| ลขที่คำเ                    | : GU                                                                                                    | ประเภทที่เส            | ັບານາຍ: 🕞 ປຳ 🗇 ອາກາຍ                                     | nnaganı                                      | inssu      |
|-----------------------------|----------------------------------------------------------------------------------------------------|------------------------|----------------------------------------------------------|----------------------------------------------|------------|
| ประเภทศ                     | าารยื่น: ครั้งแรก daary emian i                                                                                                    | พื่มเติม 🔿 เปลี่ยนแปลง |                                                          |                                              |            |
| ขอมูลทั่วไป                 | เละข้อมูลผู้ประสามงาน ข้อมูลบุคลากร เอกสารแ                                                                                                    | U                      |                                                          |                                              |            |
| Lanansi                     | สีเสดิม                                                                                                    |                        |                                                          |                                              |            |
|                             |                                                                                                    |                        |                                                          |                                              |            |
| เพิ่มข้อมูล                 | อมข้อมูล                                                                                                    |                        |                                                          |                                              |            |
|                             |                                                                                                    |                        |                                                          |                                              |            |
| uãon <sup>án</sup>          | du                                                                                                    | รายการ                 | BUURD                                                    | กสาร                                         | รายละเอียง |
| uSon <sup>di</sup>          | ดับ<br>สำเนาในอนุญาตประกอบท็อการโรงงาน (รง.4) กนอ.                                                                                               | รายการ                 | Choose File                                              | nans<br>no f_ted                             | รายละเอียด |
| 1300 d)<br>1<br>2           | สม<br>สำนาในอยู่ญาตประกอบกิจการไรงงาม (รง.4) กมอ.<br>หนังสือรับรองการจดกะเบียนมิต์มูกคล                                                          | รายการ                 | Choose File                                              | no fted                                      | รายละเอียด |
| 1<br>1<br>2<br>3            | <mark>ຍ</mark><br>ສຳນາໃນອຸນຸກາດປະກອບຄິຈາກວໂຮຈນານ (ຣ-4) ກນອ.<br>ແມ້ອໄສອົນຮອບກາຣອດກະເຜີຍເມີດິບຸກາສ<br>ແມ້ວສີສອບອບສຳນາວ                             | sums                   | Choose File<br>Choose File<br>Choose File                | no f_ted                                     | รายละเอียง |
| 13on d1<br>1<br>2<br>3<br>4 | ณะ<br>สำนาในอนุการณ์ราคมกิจการโรงงาน (ร.4) คมอ.<br>หนังสือธันรองการจดกะเนิยมมิติบุคคล<br>หนังสือเชมต์หางจ<br>สำนาวโดรประเภาขนองผู้ลงงานในแบบกันอ | swini                  | Choose File<br>Choose File<br>Choose File<br>Choose File | no f_ted<br>no f_ted<br>no f_ted<br>no f_ted | รายละเอียด |

รูปที่ 4.10 แสดงแบบฟอร์ม การแจ้งการมีบุคลากรด้านสิ่งแวดล้อมประจำโรงงาน (ยกเลิก) ส่วนของ เอกสารแนบ

1 กรณีที่มีเอกสารรายการอื่นๆ สามารถกดเพิ่มหรือลบรายการได้ ที่ปุ่มนี้ 2 รายการเอกสารแนบจะ ถูกกำหนดมาให้ ท่านสามารถที่จะกดปุ่ม Choose file ของแต่ละรายการ เพื่อแนบไฟล์ที่ต้องการแนบมาจากอุปกรณ์ของท่าน และแสดงรายการเพิ่มเติมหลังกดเพิ่มข้อมูล

#### 4.5 การแจ้งการมีบุคลากรด้านสิ่งแวดล้อมประจำโรงงาน (เพิ่มเติม)

| ายที่คำขอ :                                                                                                |                             | ประเภทที่เข้าข่าย : 🔤 ป่า 📄 อากาศ 📄 กากอุดสาหกรรม                         |
|----------------------------------------------------------------------------------------------------|-----------------------------|---------------------------------------------------------------------------|
| ระเภทการยืน : กรั้งแรก                                                                                     | 🤉 ต่ออายุ 👋 ยกเล็ก 🔹 เพิ่มเ | ถืม 🦳 เปลี่ยนแปลง                                                         |
| ข้อมูลทั่วไปและข้อมูลผู้ประสานงาน ถ้                                                                       | ข้อมูลบุคลากร เอกสารแบบ     |                                                                           |
|                                                                                                    |                             |                                                                           |
| ข้อมูลผู้รับใบอนุญาต                                                                                       |                             |                                                                           |
|                                                                                                    |                             |                                                                           |
| ชื่อไรงงาน (ภาษาไทย)                                                                                       |                             | ชื่อโรงงาน (ภาษาอิงกฤษ)                                                   |
| ชื่อโรงงาน (ภาษาไทย)<br>บริษัท อินดัสทรี จำกัด                                                             |                             | ยื่อไรงงาน (ภาษาอังกฤษ)                                                   |
| ชื่อโรงงาน (ภาษาไทย)<br>บริษัท อินดัสทรี จำกัด<br>เลยกะเบียนโรงงาน (เก่า)                                  |                             | dolsovru (murušangu)                                                      |
| ชื่อไรงงาน (กาษาไทย)<br>บริบัท อินดัสทรี จำกัด<br>เลขกะเบียบไรงงาน (เก่า)<br>ก3-88-1/36ยก                  |                             | 6ວ່ເວລວາມ (ການາວິລາຖຸນ)<br>ເລຍາະເປັນຟຣລວາມ (ການ)<br>ເລຍາະເປັນຟຣລວາມ (ການ) |
| ซึ่งโรงงาน (ภาษาไทย)<br>บริษัท วินตัลทร์ จำกัด<br>เลขทะเบียบโรงงาน (เก่า)<br>ก3-88-1/36ยก                  |                             | ຊົວໄຣວວາມ (ການາຣິຈາກຄຸນ)<br>ເລຍາະເບີຍຟຣວານ (ການ)<br>91090100999999        |
| ชื่อโรงงาน (ทาบาโกย)<br>บริษัท อินดัสทร์ จำกัด<br>เลยกะเบียนโรงงาน (เก่า)<br>ก3-88-1/36นก<br>ประกอบกิจการ  |                             | ຍົວໂຣວວານ (ການາຣິຈາກຊຸນ)<br>ເລຍາະເບີຍຟຣ໌ຈວານ (ການ)<br>ອາວອດເວດວອອອອອອ     |
| ซึ่งโรงงาน (กามาโกม)<br>บริมัก อันดัสทร์ จำหัด<br>เลขทะเมียนโรงงาน (เก่า)<br>ก.3-88-1/360ก<br>ประกอบกังการ | -                           | ຢູ່ເປັນວານ (ການກະໂຈກທຸຍ)<br>ເວລາະເດີຍແມ່ຣວຈາມ (ການ)<br>ອາດຈະກາດອອງອອງອ    |

รูปที่ 4.11 แสดงแบบฟอร์ม การแจ้งการมีบุคลากรด้านสิ่งแวดล้อมประจำโรงงาน (เพิ่มเติม) ส่วนของ ข้อมูลทั่วไปและผู้ติดต่อ

ประเภทการยื่น : **เพิ่มเติม** สำหรับการแจ้งการมีบุคลากรด้านสิ่งแวดล้อมประจำโรงงาน (เพิ่มเติม) โดยทำการคลิกที่ปุ่ม "เพิ่มเติม"

แท็ปข้อมูลแบบฟอร์ม จะต้องทำการกรอกคำขอ ให้ครบทุกแท็ปก่อน ส่งข้อมูล โดยตัวอย่างแบบฟอร์มเป็นดังต่อไปนี้

|                           | :                                            |                          | ประเภทที่ | เข้าข่าย : 🔄 ป่า 🗆 อากาศ 🗆 กากอุตสาหกรรม   |
|---------------------------|----------------------------------------------|--------------------------|-----------|--------------------------------------------|
| ประเภทการ                 | เยิ่น : 🦳 ครั้งแรก 🔿 ต่ออายุ 🔿 ยกเลี         | in • เพิ่มเติม 🔿 เปลี่ยน | แปลง      |                                            |
| ชื่อมูลทั่วไปและชื        | อมูลผู้ประสานงาน ช้อมูลบุคลากร เส            | กลารแบบ                  |           |                                            |
|                           |                                              |                          |           |                                            |
| บุคลากรดาม                | เจียวดสอนประชาชิงอาน                         |                          |           |                                            |
| ผู้จัดการสิ่งแ            | วดล้อม                                       |                          |           |                                            |
| เพิ่มข้อมูล               | autoųa                                       |                          |           |                                            |
|                           | en duduti                                    |                          |           | ซึ่อ-บามสกุล                               |
|                           |                                              | Hon2 test2               |           | 3                                          |
|                           | 2                                            |                          |           |                                            |
| ผู้ควบคุมระบ              | บบำบัดมลพิษ (บุคคล)                          |                          |           |                                            |
| เพิ่มช้อมูล               | ลบข้อมูล                                     |                          |           |                                            |
| ulion                     | ลำดับที่ ชื่อ-บาบสกุ                         | a Later                  | 1000      | ประเภทการควบคุม                            |
|                           | 1                                            | × ~ -                    | փ         | อากาศ กากอุตสาหกรรม                        |
| demonstra                 | ແລ້ວເວັດແລະມີນ (ແລ້ວໃດຕໍ່ເຮັດແລ)             |                          |           |                                            |
| - Histoninzo              | outocidawo (osonnosnot)                      |                          |           |                                            |
|                           | aussqu                                       |                          |           |                                            |
| เพิ่มข้อมูล               |                                              |                          | -unuarya  | ประเภทการควบคุม<br>ม้า อากาศ กากอุตสาหกรรม |
| เพียช้อมูล<br>เลือก       | andun Beusunnus                              |                          |           |                                            |
| เพิ่มข้อมูล<br>เมือก<br>= | andun Beusumus                               | ×v                       |           |                                            |
| เพิ่มข้อมูล<br>เล็ด<br>   | 1<br>1<br>ประจำระบบป้องกันสิ่งแวดล้อมเป็นพิษ | × ~                      |           |                                            |

รูปที่ 4.12 แสดงแบบฟอร์ม การแจ้งการมีบุคลากรด้านสิ่งแวดล้อมประจำโรงงาน (เพิ่มเติม) ส่วนของ ข้อมูลบุคลากร

แสดงข้อมูลรายชื่อ ของบุคลากรด้านสิ่งแวดล้อมประจำโรงงาน ตามตำแหน่งต่างๆ
 ซึ่งสามารถ กดปุ่ม 
 เพื่อเพิ่มรายชื่อบุคลากรที่ต้องการเพิ่มเติม

| เลขที่ค   | ำขอ              | :                                                                                                    | ประเภทที่เข้าข่าย : 🔤 👌 🖂            | อากาศ 🗆 กากอุต                                                       | สาหกรรม    |
|-----------|------------------|----------------------------------------------------------------------------------------------------|--------------------------------------|----------------------------------------------------------------------|------------|
| ประเภ     | ทกาะ             | เยื่น : 🕐 ครั้งแรก 🔿 ต่ออายุ 🔿 ยกเลิก 💿 เพิ่มเติม 🔿 เปลี่ยนแปลง                                                                              |                                      |                                                                      |            |
| ข้อมูลทั่ | ວໄປແລະຜ່         | อมูลผู้ประสานงาน ข้อมูลบุคลากร เอกสารแบบ                                                                                                    |                                      |                                                                      |            |
| เอกส      | กรเพิ่มเ         | ίυ.                                                                                                    |                                      |                                                                      |            |
| )_        | _                |                                                                                                    |                                      |                                                                      |            |
| ເພິ່ມປັ   | อมูล             | ลบข้อมูล                                                                                                    |                                      |                                                                      |            |
| เลือก     | ลำดับ<br>ที่     | รายการ                                                                                                    |                                      | แบบเอกสาร                                                            | รายละเอียด |
|           |                  |                                                                                                    |                                      |                                                                      |            |
|           | 1                | สำเนาใบอนุญาตประกอบกิจการโรงงาน (รง.4) กนอ.                                                                                                  | Choose                               | e File no f_ted                                                      |            |
|           | 1                | สำเนาในอนุญาตประกอบกิจการโรงงาน (รง.4) กนอ.<br>หนังสือรับรองการจดกะเบียนนิติบุคคล                                                            | Choose                               | e File no f_ted                                                      | )          |
|           | 1<br>2<br>3      | สำเนาในอนุณาตประกอบที่อาการโรงงาน (รง-4) กมอ.<br>หมังสือรับรองการจดกะเบียนนิติบุคคล<br>หมังสือขอบดำนาจ                                       | Choose                               | e File no f_ted<br>e File no f_ted<br>e File no f_ted                |            |
|           | 1<br>2<br>3<br>4 | สำเนาในอนุญาตประกอบกิจการโรงงาน (รง.4) กมอ.<br>หนังสือรับรองการจดกะเบียนมิตีมุคคล<br>หนังสือขอบอำนาจ<br>สำเนานัตรประชาชมของผู้ลงนามในแบบคำขอ | Choose<br>Choose<br>Choose<br>Choose | e File no fted<br>e File no fted<br>e File no fted<br>e File no fted |            |

รูปที่ 4.13 แสดงแบบฟอร์ม การแจ้งการมีบุคลากรด้านสิ่งแวดล้อมประจำโรงงาน (เพิ่มเติม) ส่วนของ เอกสารแนบ

🕦 กรณีที่มีเอกสารรายการอื่นๆ สามารถกดเพิ่มหรือลบรายการได้ ที่ปุ่มนี้

รายการเอกสารแนบจะ ถูกกำหนดมาให้ ท่านสามารถที่จะกดปุ่ม Choose file ของแต่ละรายการ เพื่อแนบไฟล์ที่ต้องการแนบมาจากอุปกรณ์ของท่าน และแสดงรายการเพิ่มเติมหลังกดเพิ่มข้อมูล

#### 4.6 การแจ้งเปลี่ยนแปลงบุคลากรด้านสิ่งแวดล้อมประจำโรงงาน

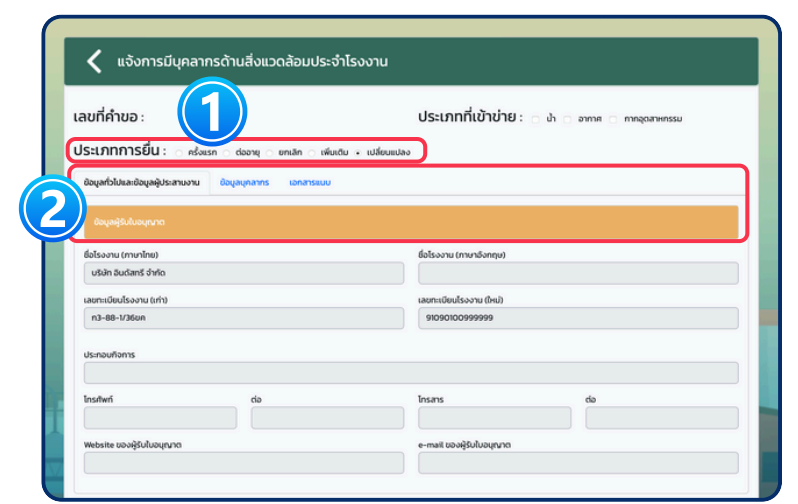

รูปที่ 4.14 แสดงแบบฟอร์ม การแจ้งเปลี่ยนแปลงบุคลากรด้านสิ่งแวดล้อมประจำโรงงาน ส่วนของ ข้อมูลทั่วไปและผู้ติดต่อ

ประเภทการยื่น : เปลี่ยนแปลง สำหรับการแจ้งการมีบุคลากรด้านสิ่งแวดล้อมประจำโรงงาน (เปลี่ยนแปลง) โดยทำการคลิกที่ปุ่ม "เปลี่ยนแปลง"

้แท็ปข้อมูลแบบฟอร์ม จะต้องทำก<sup>่</sup>ารกรอกคำขอ ให้ครบทุกแท็ปก่อน <mark>ส่งข้อมูล</mark> โดยตัวอย่างแบบฟอร์มเป็นดังต่อไปนี้

 $(\mathbf{2})$ 

|                                                                                         |                                                                                                    |                                | ประเภ                        | ทที่เข้าข่า                      | 8 : 🗆 uh 🗆 птпга — птпаралнпя:                                        | su |
|-----------------------------------------------------------------------------------------|----------------------------------------------------------------------------------------------------|--------------------------------|------------------------------|----------------------------------|-----------------------------------------------------------------------|----|
| ประเภทการยื่น                                                                           | L' o eñvice o danse o se                                                                                                    | หลัก เพิ่มเชีย - แป            | or unita a                   |                                  |                                                                       |    |
| daughterdaug                                                                            | Alternation (Annual and                                                                                                    |                                | 001080                       |                                  |                                                                       |    |
|                                                                                         | objection and                                                                                                    |                                |                              |                                  |                                                                       |    |
| บุคลากรด้านสิ่งแวย                                                                      | ดส่อนประจำโรงงาน                                                                                                    |                                |                              |                                  |                                                                       |    |
| ผู้จัดการสิ่งแวดล้                                                                      | ue                                                                                                    |                                |                              |                                  |                                                                       |    |
| เพิ่มข้อมูล ลบชิง                                                                       | oya                                                                                                    |                                |                              |                                  |                                                                       |    |
| ulon                                                                                    | andurf                                                                                                    |                                |                              |                                  | ซ์อ-นามสกุล                                                           |    |
|                                                                                         | 1                                                                                                    | won3 to                        | ist3                         |                                  |                                                                       |    |
|                                                                                         | 2                                                                                                    |                                |                              |                                  |                                                                       |    |
|                                                                                         |                                                                                                    |                                |                              |                                  |                                                                       |    |
| เพิ่มข้อมูล ลบชิง                                                                       | oya                                                                                                    |                                |                              |                                  |                                                                       |    |
| เพิ่มข้อมูล สมขัง                                                                       | oya<br>Indul di                                                                                                    | -บามสกุล                       | um.(                         | eu -                             | ประเภทการควบมุม<br>h อากาศ คุณครรม                                    |    |
| เพิ่มข้อมูล <mark>ลบบัง<br/>เลือก ส์</mark><br>= 1                                      | hdud di<br>anuuan test24                                                                                                    | s-unuanja<br>S                 | Lagned<br>( V                | eu 21                            | ประเภทกระจบพุม<br>h > อากาศ > กากอุดสาหกรรม                           |    |
| เดิมข้อมูล อมข้อ<br>เสียก 4<br>- 1<br>ผู้ควบคุมระบบปาก                                  | งนูก<br>Nouxl di<br>สามนอก test24<br>บัดมลพิษ (บริษัทที่ปรึกษา)                                                                                                    | -มามสกุล<br>ว                  | uagnut<br>C 🗸                | ₩<br>201                         | ประเภทสอบพุม<br>h - อากาส - กากอุฉสาหกรรม                             |    |
| เพิ่มข้อมูล สมชั<br>เรียด 4<br>- 1<br>ผู้ควบคุมระบบปาก<br>เพิ่มข้อมูล สมชั              | ບຸດ<br>ກັບມາ ຢູ່<br>ສາມພວກ test24<br>ບັດມລະພັບ (ປຣັບັກກຳປຣັກບາ)<br>ບຸດ                                                                                                    | o-unuanja<br>D                 | (490%)                       | <b>uu</b> 🗸                      | Чаклетиконр<br>h – ампя – тпаралински                                 |    |
| เห็นข้อมูล สมขั<br>เมือก 4<br>- 1<br>ผู้ควบคุมระบบปาก<br>เห็นข้อมูล สมขั                | ດູຍ<br>ການ                                                                                                    | s-unuanja<br>S                 | Go-cruenja                   | ••<br>•                          | икалетикаци<br>ћ. – апта – тадатински<br>Икалетикација                |    |
| เส่นของุล องขัง<br>เรียก ส<br>จิ<br>มีความคุมระบบนำา<br>เส่นของุล องขัง<br>เสียก<br>= 1 | ада<br>мол 4<br>алшал текз24<br>йоцайи (uSünfidSnur)<br>адаан 4<br>алшал текз24<br>алшал текз24 | o-truanja<br>o<br>nunku<br>X V | laurent<br>v =<br>fo-cruzega | ยม 21                            | иклопалици<br>h - оппп - ппарапински<br>иклопальнори<br>и пларавински |    |
| รับของอุล ลบขัง<br>เรียง ส<br>จุ๊ควบคุมระบบป่าย<br>เรียงของ ลบขัง<br>สอด 1<br>1         | No.dl         4           anuuan test24         2           Učaualka (UŠUňňťuŠnov)         2           Jakad         dautavá                                                                                                    | s-trunga                       | Ge-snoonge                   | ยม 🥏 เ<br>วิ. เ<br>เ<br>น้า อากา | иклопальци<br>h - оппп - ппарапински<br>иклопальцири<br>и ппаравински |    |

#### รูปที่ 4.15 แสดงแบบฟอร์ม การแจ้งเปลี่ยนแปลงบุคลากรด้านสิ่งแวดล้อมประจำโรงงาน ส่วนของ ข้อมูลบุคลากร

แสดงข้อมูลรายชื่อ ของบุคลากรด้านสิ่งแวดล้อมประจำโรงงาน ตามตำแหน่งต่างๆ ซึ่งสามารถ กดปุ่ม เพื่อเพิ่มรายชื่อบุคลากรที่ต้องการเพิ่มเติม และ กดปุ่ม เพณะ เพื่อลบรายชื่อบุคลากรทีต้องการยกเลิก

| ลขที่คำขอ : |                                | :                                                                                                    | ประเภทที่เข้าข่าย : 🛛 ป่า 📄 อากาศ 🗇 กากลุดสาหกรรม        |                                                                                                 |            |
|-------------|--------------------------------|----------------------------------------------------------------------------------------------------|----------------------------------------------------------|-------------------------------------------------------------------------------------------------|------------|
| Jระเภr      | าการ                           | ียื่น: ครั้งแรก claoายุ ยกเลิก เพิ่มเติม ⊛ เปลี่ยนแปล                                                                                                    | 2                                                        |                                                                                                 |            |
| ünyəri b    | ໄປແລະບໍ                        | มูลผู้ประสามงาน ข้อมูลบุคลากร เอกสารแบบ                                                                                                    |                                                          |                                                                                                 |            |
| unar        | เรเพียงใ                       | N                                                                                                    |                                                          |                                                                                                 |            |
|             |                                |                                                                                                    |                                                          |                                                                                                 |            |
| เพิ่มช้อ    | ųa                             | ลมปัจมุล                                                                                                    |                                                          |                                                                                                 |            |
| _           |                                |                                                                                                    |                                                          |                                                                                                 |            |
| Lãon        | ลำดับ<br>ที่                   | shenhs                                                                                                    |                                                          | บบเอกสาร                                                                                        | รายละเอียด |
| เลือก       | ล่าดับ<br>ที่<br>1             | ราชการ<br>สำเนาในอนุณาตประกอบกิจการโรงงาน (รง4) กนอ.                                                                                                    | Choose F                                                 | uulanims<br>Re no fted                                                                          | รายละเอียด |
| Lãon        | ahđu<br>ri<br>1                | รพกร<br>สำนาในอนุกาตประกอบถือการโรงงาน (รง.4) คมอ.<br>หนังสือในรองการรอกาะเมียนมีปันุคคล                                                                                                    | Chose F<br>Chose F                                       | Re no f_ted                                                                                     | รายลแอียด  |
| ution       | 4hđu<br>1<br>2<br>3            | รพการ<br>สำนาในอยู่บาดประกอบกิจการโรงงาม (รง.4) คมอ.<br>คนังสือประองการรอดกะเบียนปัญหาค<br>คนังสือประประการ                                                                                 | Choose F<br>Choose F<br>Choose F                         | Weinners           Re         no fted           Re         no fted           Re         no fted | รายลแอียด  |
| uãon        | สำคัญ<br>1<br>2<br>3<br>4      | รพทร<br>สำนาในอยู่นาดประกอบกิจกรริงงาม (รง.4) กมอ.<br>หนังสือประชอกกรรอกระบิดชน์ตินุเกคล<br>หนังสือประชอกไทร<br>สำนาติรรร5ธะกรรมรอดผู้สอนานในแบบกำยอ                                        | Choose F<br>Choose F<br>Choose F<br>Choose F             | Re     no fted       Re     no fted       Re     no fted       Re     no fted                   | รายละเวียง |
| ušon        | 4hðu<br>1<br>2<br>3<br>4<br>10 | รพทร<br>สำนาในอยู่บางปะกอบกิจการโรงงาม (รง.4) กมอ.<br>หนังสือประองการออกแย้ยมมีติมูกคล<br>หนังสือของสำนาจ<br>สำนามใตรปะมารแยะองผู้คอมานในแบบกำนอ<br>เอกการองผู้ปฏ่มีวิจามปะตำระบบน้ำต่องผัง | Choose F<br>Choose F<br>Choose F<br>Choose F<br>Choose F | iiiiiiiiiiiiiiiiiiiiiiiiiiiiiiiiiiii                                                            | 576342500  |

รูปที่ 7.16 แสดงแบบฟอร์ม การแจ้งเปลี่ยนแปลงบุคลากรด้านสิ่งแวดล้อมประจำโรงงาน ส่วนของ เอกสารแนบ

🕕 กรณีที่มีเอกสารรายการอื่นๆ สามารถกดเพิ่มหรือลบรายการได้ ที่ปุ่มนี้

รายการเอกสารแนบจะ ถูกกำหนดมาให้ ท่านสามารถที่จะกดปุ่ม Choose file ของแต่ละรายการ
 เพื่อแนบไฟล์ที่ต้องการแนบมาจากอุปกรณ์ของท่าน และแสดงรายการเพิ่มเติมหลังกดเพิ่มข้อมูล

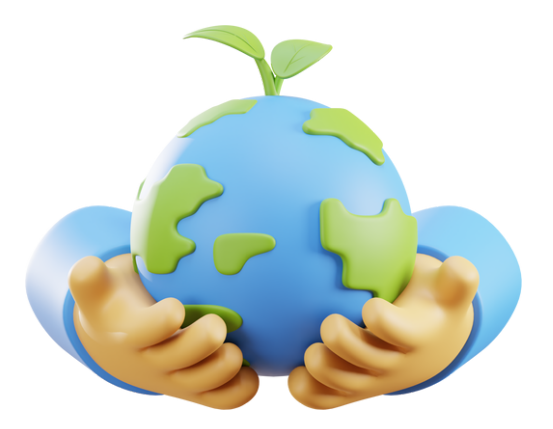

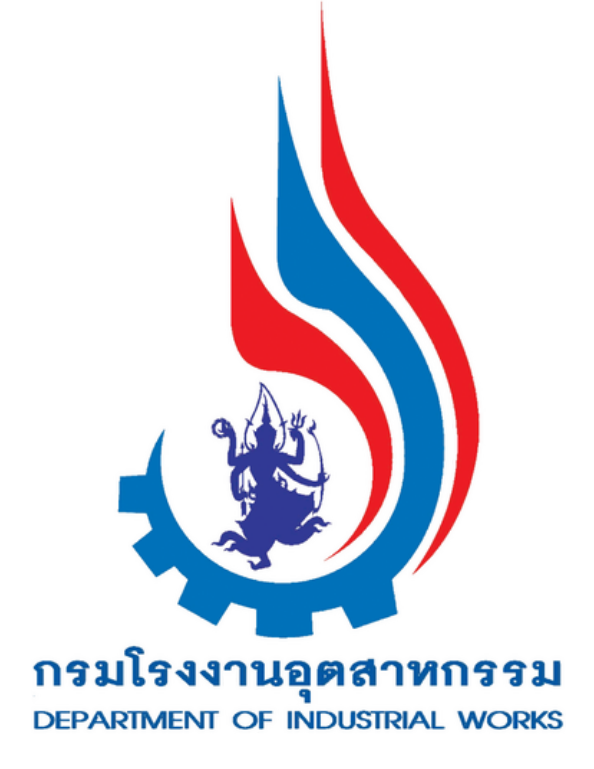